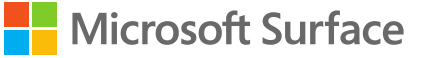

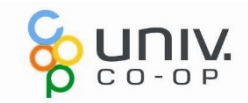

# 2022

# Surface Laptop Go

このPC は大学生協オリジナルモデルです。 本セットアップマニュアルは大学生協が発行しております。

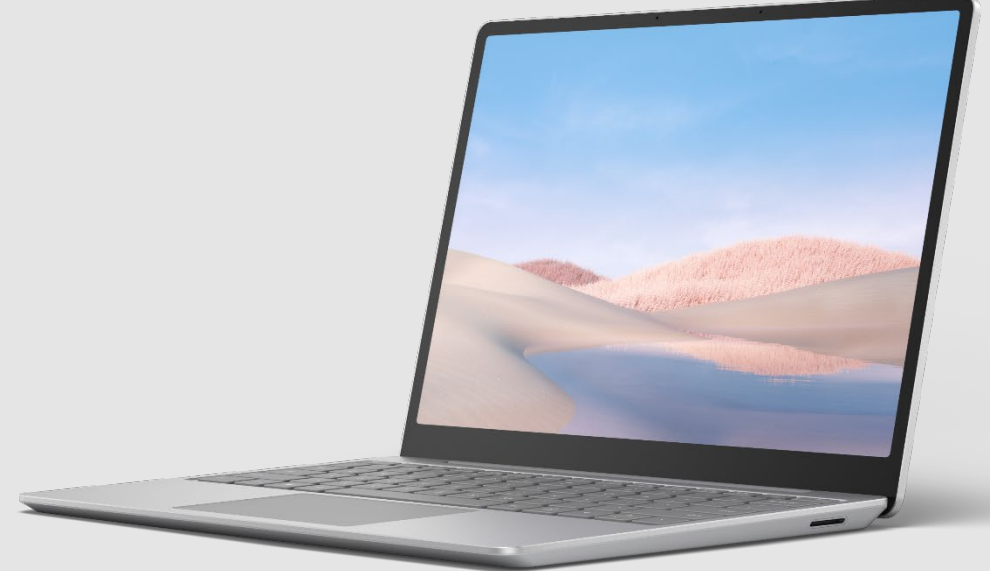

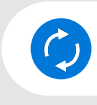

本マニュアルはWindows 10 21H2 のバージョン にて検証および作成されております。

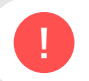

お使いのOS バージョンによっては一部表示が 異なる可能性がございます。

# ID•Password 記入欄

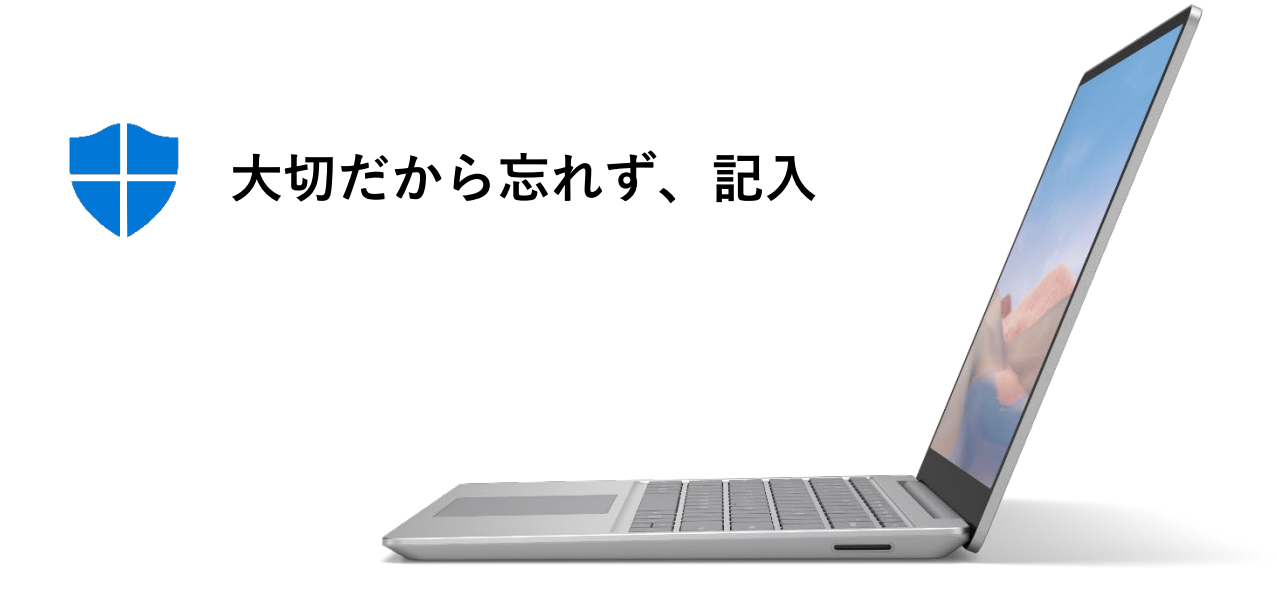

| п- | カルア | カウン | トパフ | マード |
|----|-----|-----|-----|-----|
|    |     |     |     |     |

PIN

Office アカウント ID

Office アカウント パスワード

Microsoft アカウント ID

Microsoft アカウント パスワード

ウイルスバスター 登録メール

# INDEX

| パソコンを正しく快適に使うために気をつけよう! | •••04 |
|-------------------------|-------|
| セットアップに必要なもの            | •••05 |
| 本体使用準備·各部名称             | •••06 |
| セットアップの注意点              | •••07 |
| タッチパッド操作                | •••08 |
| 文字入力                    | •••09 |
| 初期設定                    | •••10 |
| Windows 10 の主な操作方法について  | •••18 |
| ログインパスワードの変更(設定)方法      | •••22 |
| Windows Update          | •••23 |
| Windows Update 更新中の注意   | •••24 |
| Windows Update 一時停止     | •••25 |
| ネットワーク接続                | •••26 |
| Microsoft Edge について     | •••27 |
| Microsoft Edge の設定      | •••28 |
| Office のライセンス認証         | •••30 |
| Office 更新プログラム適用について    | •••32 |
| USB メモリの接続              | •••33 |
| 【活用編】バックアップの必要性         | •••34 |
| 用語集( 50 音順)             | •••35 |
| Surface を活用するために        | •••38 |
| ヒントアプリ                  | •••39 |
| Microsoft Store         | •••40 |
| Windows Hello の設定       | •••41 |
| OneDrive の設定            | •••46 |
| 電源OFF                   | •••49 |

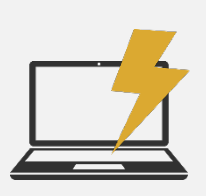

振動衝撃に注意

パソコンは衝撃や振動に弱いものです。 持ち運び時にはケースに入れるようにしましょう。 ケースに入れていても自転車のカゴに入れるのは禁物です。 振動でハードディスクやボディが壊れる恐れがあります。 また、満員電車の圧力で破損した例もあります。 机からの落下も破損の原因になりますので注意しましょう。

# 置き忘れ、盗難に注意

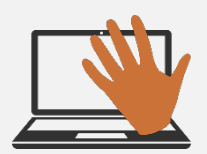

学内や電車の網棚、飲食店などへのパソコンの置き忘れが 毎年発生しています。ちょっとトイレに行った隙に・・というケースもあります。 パソコンは高価な商品ですが、それ以上に個人情報などの大切なデータがたくさん 詰まっています。

コンパクトで持ち去られやすいので、盗難などにも注意しましょう。

# 飲み物に注意

パソコンは電子機器なので、水にとても弱いものです。 部屋の中やカフェなどでうっかり飲み物をこぼしてしまうケースが意外に多いです。 パソコンの操作中は出来るだけ近くに飲み物を置かないようにしましょう。 また、ちょっとした水滴から守るためにも、キーボードカバーを使うという方法も あります。

# 液晶画面の取り扱いに注意

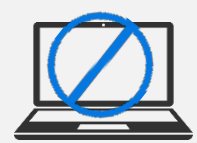

液晶画面はガラスです。衝撃や強い圧力で破損します。 例えば、PC本体をぶつける、画面を指で力強く押す、キーボードの上にUSBメモリ やペンなどを置いた状態でフタを閉じる、PCの液晶ディスプレイ側を持って本体を 持ち上げるなどの取り扱いを行うと液晶画面パネルが破損します。 掃除の際にも柔らかい布やクリーナーでやさしく拭き取るようにしましょう。

※破損、水濡れ等はメーカー保証期間内でも有償修理になります。

# セットアップに必要なもの

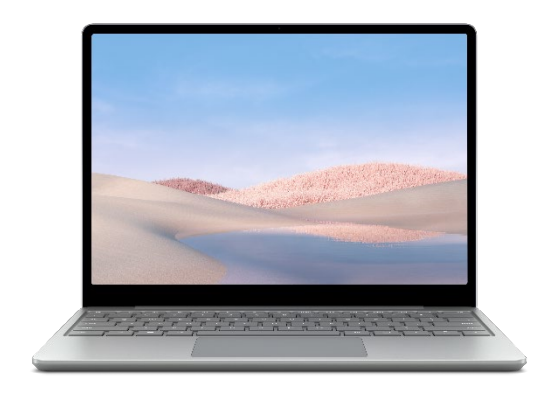

Surface Laptop Go 本体 Windows 10 をタッチでも操作ができるクラム シェル型PCです。

AC アダプタ

Surface の充電器です。 長時間の作業の際に利用します。

# Surface Laptop Go 使用準備·各部名称

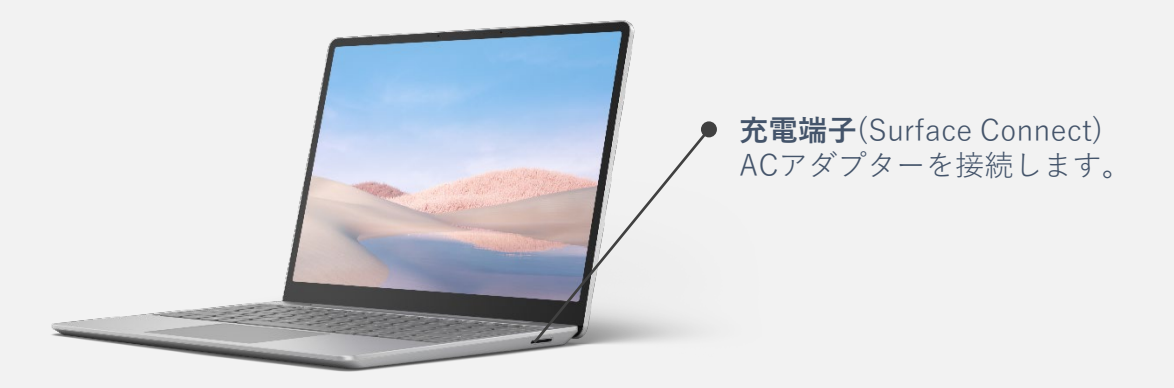

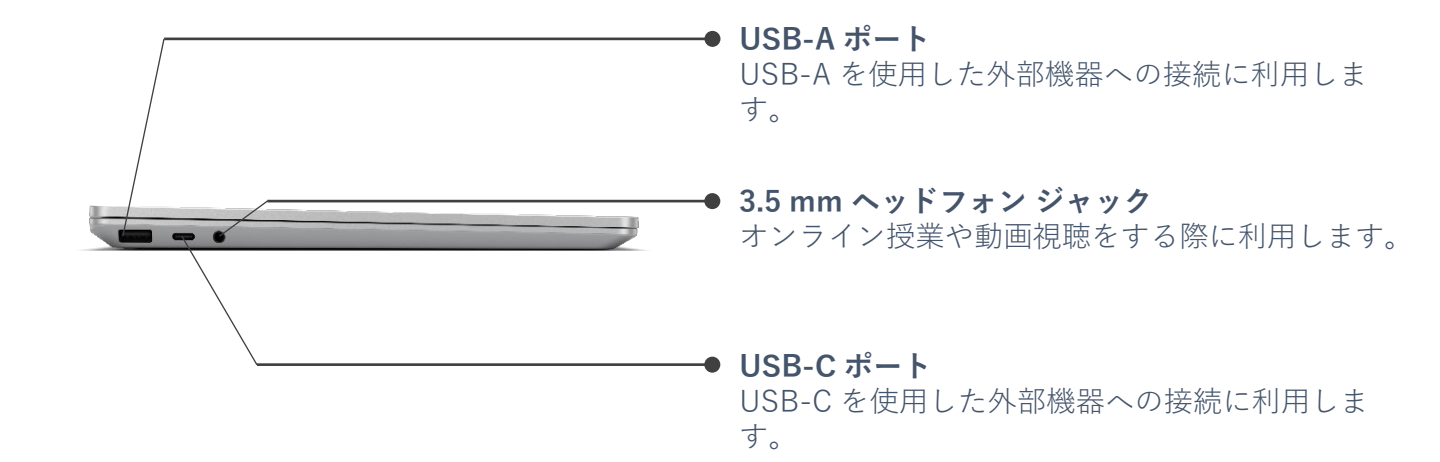

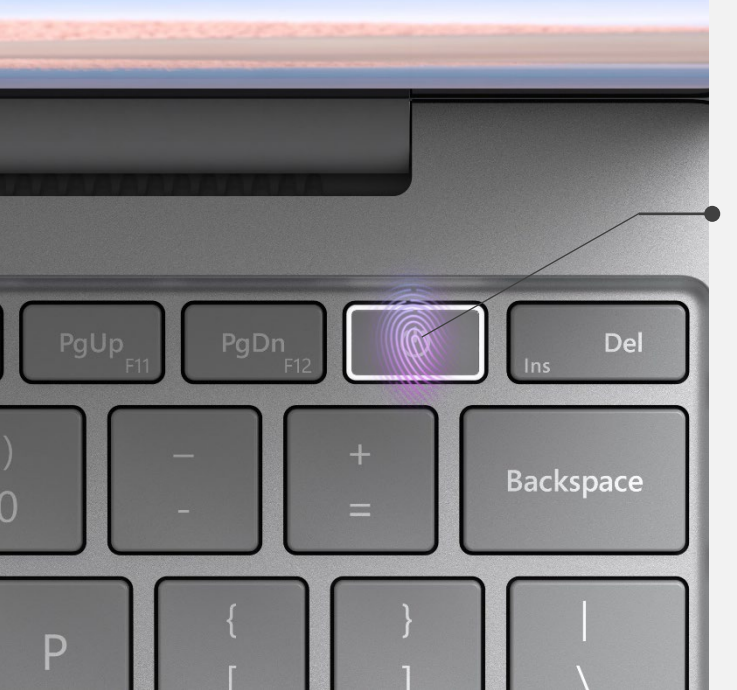

#### 電源ボタン

電源ON・スリープといった操作ができます。 また、設定を行えば指紋認証でログインをするこ とも可能です。

# タッチパッド

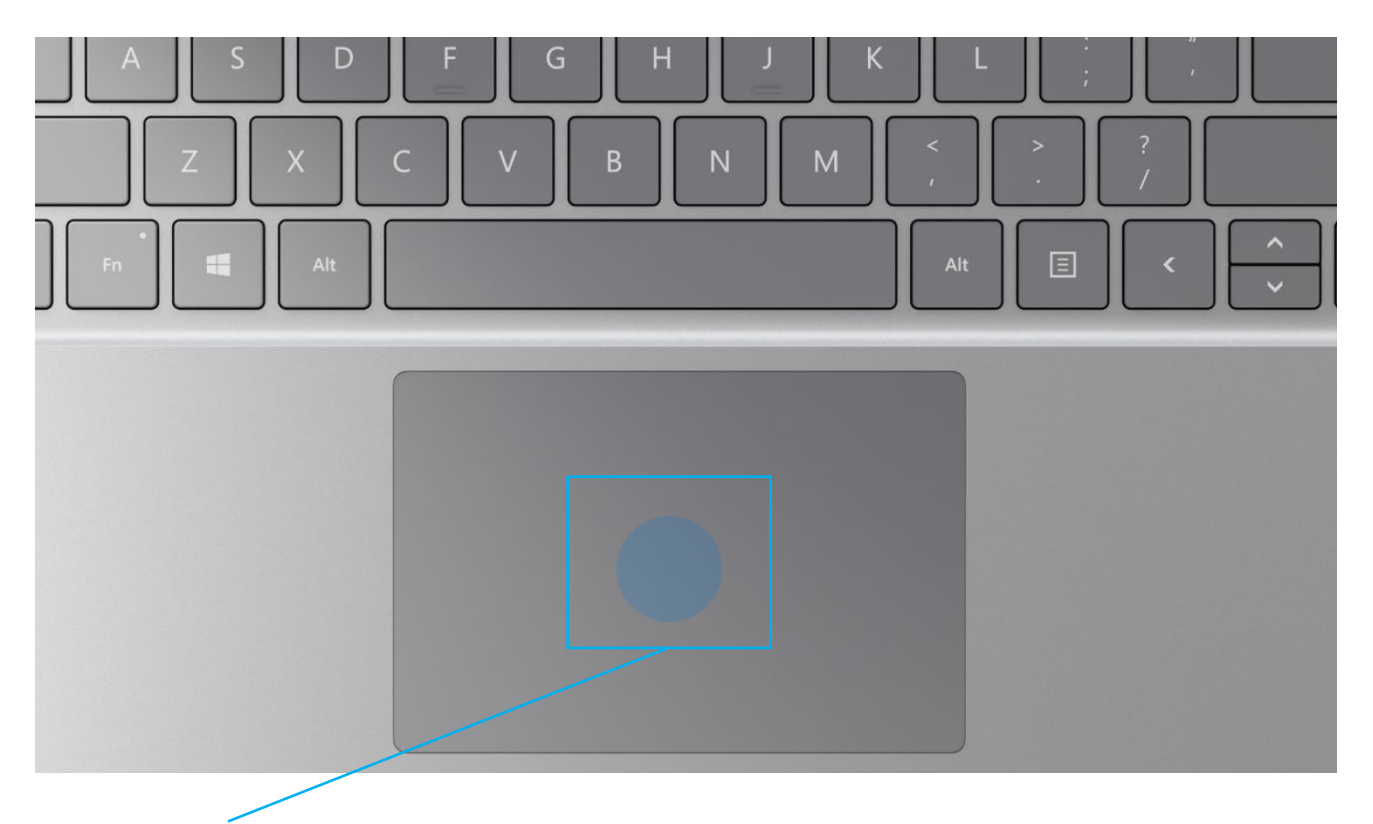

- ・パソコンを起動し、一定時間操作を行っていないと「省エネ」 の為、液晶画面を自動的にOFFにする(スクリーンセイバーな どの)動作を行います
- ・セットアップ中に画面が暗くなったときは<u>タッチパッド</u>に触れると画面が戻ります

# タッチパッドに触れても復帰しない場合

タッチパッドに触れても画面が戻らずに本体の電源ランプが点滅して いる場合はスリープモードという状態になっています。 その場合は、電源ボタンを操作すると画面が元に戻ります。 覚えておいてください。

※異常状態が長く続くとき(10分以上)は電話サポートにお問い合わせください。

ノートパソコンのタッチパッドを簡単に説明します。 タッチパッドが初めての方は一読しておいてください

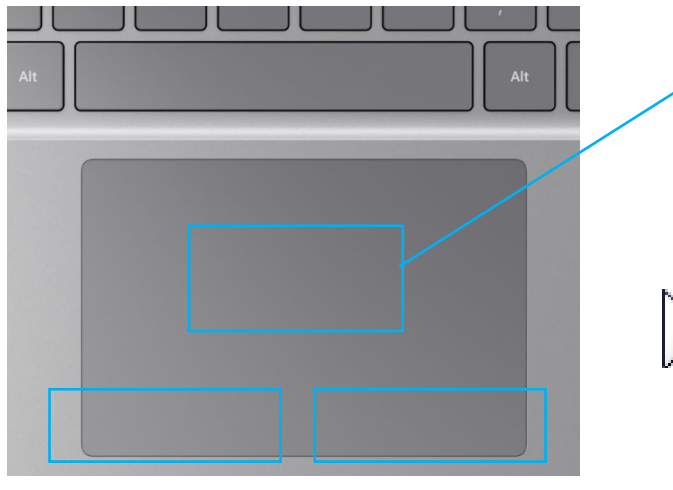

**左クリック**エリア 右クリックエリア

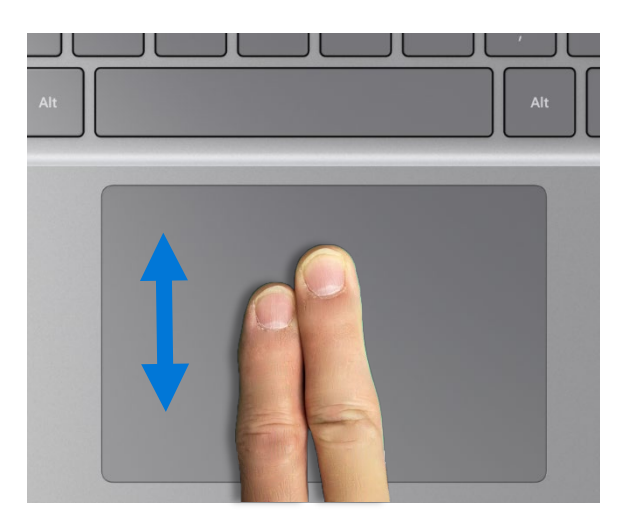

タッチエリア

タッチエリアに指1本を当てて動かすと画 面上のマウスカーソルを動かすことができ ます。

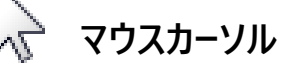

基本操作としてはマウスカーソルを動かし て画面上のアイコンや文字、リンクに合 わせ、**左クリック**ボタンでクリックやダブル クリックをします。

最近の機種は(本機も)左図のように 指2本で上下に動かすと画面スクロール ができます。

# クリックの種類

**・クリック** ⇒**左クリック**ボタンを1回押すこと

・右クリック ⇒右クリックボタンを1回押すこと

・ダブルクリック ⇒**左クリック**ボタンを2回続けて押すこと ・ドラッグ ⇒ 左クリックボタンを押しながら マウスカーソルを動かすこと

※タッチエリアのタップ(指先で叩く)は クリックと同じ効果があります。 タッチエリアを2回タップすることで ダブルクリックと同じ効果があります

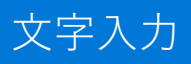

操作手順

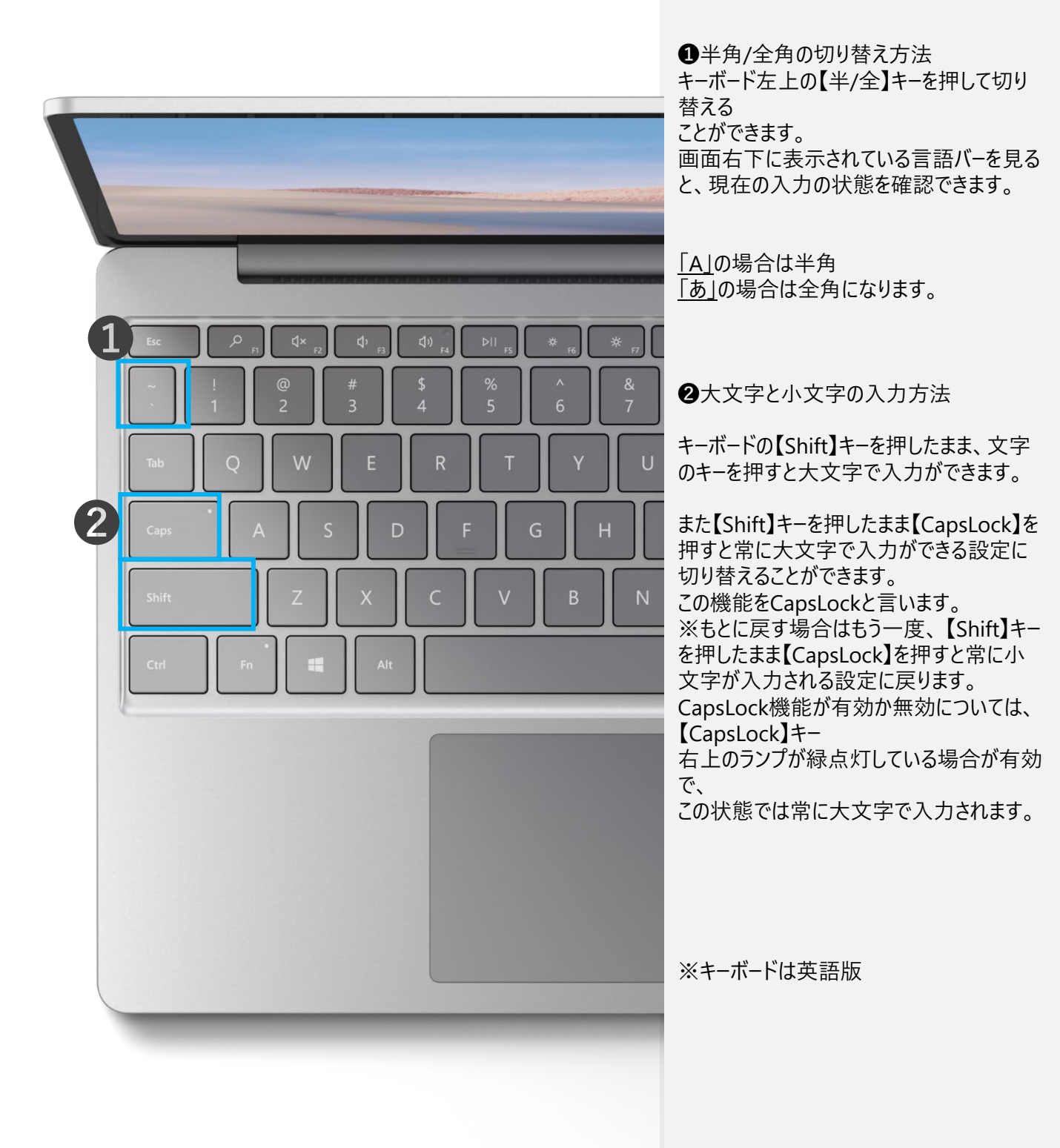

# 操作手順

自身で初期設定を行う際は、デスクトップ 画面が表示されるまでの工程を必ず完了さ せてください

本体・ACアダプター・コンセントにケーブルを 接続します

キーボード右上の電源ボタンを押します

Microsoft ロゴが表示され、しばらく待つと 初期セットアップにうつります

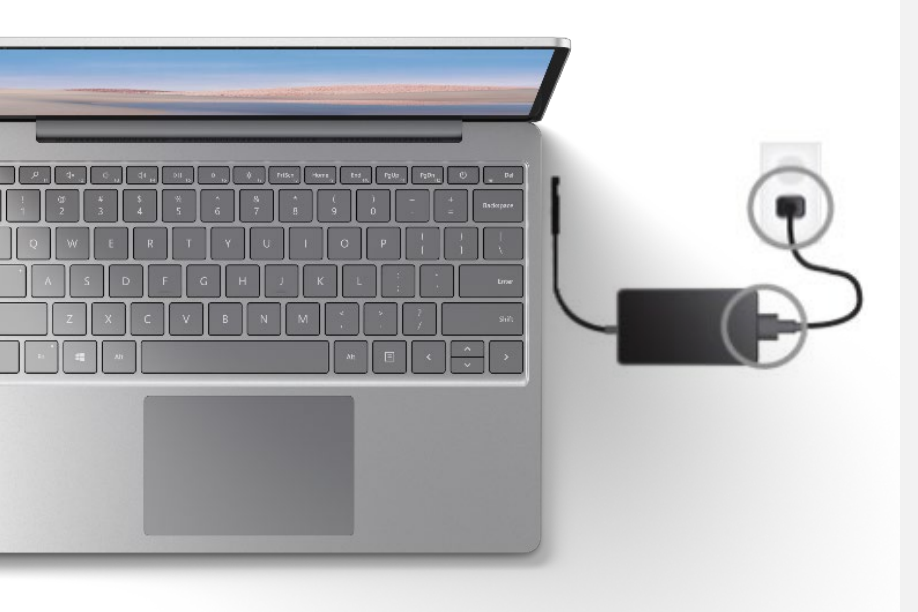

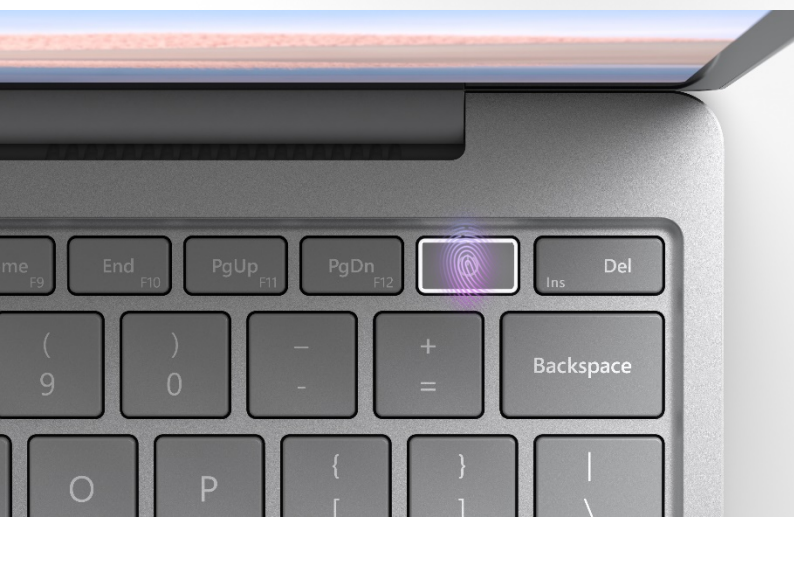

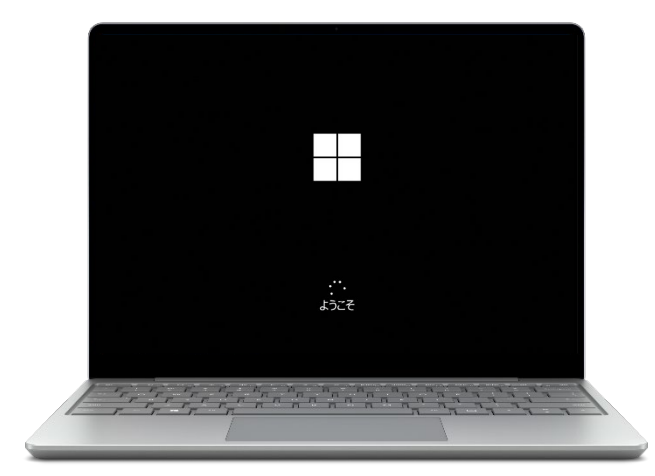

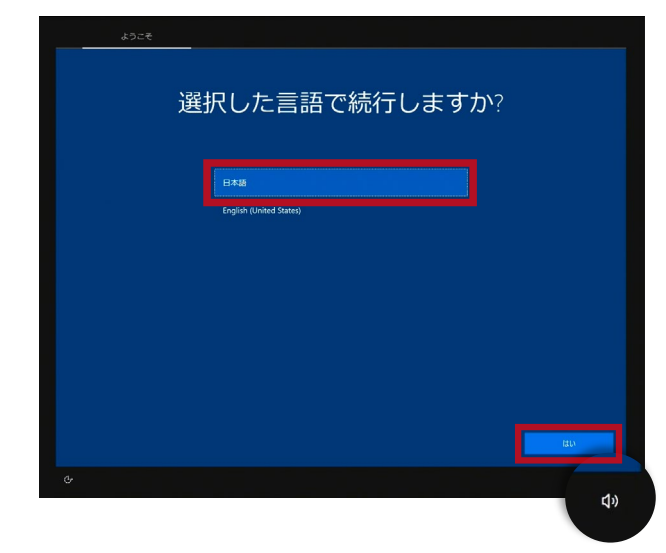

#### お住まいの地域はこちらでよろしいですか?

# ■次村30(12)区 ⇒集半二ア 台湾 中央アフリカ共和区 中辺 南アフリカ 南アフリカ 南ス・ダン 希望 日本

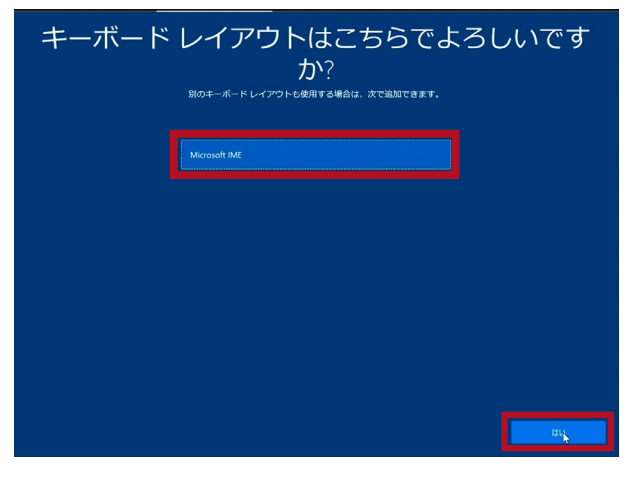

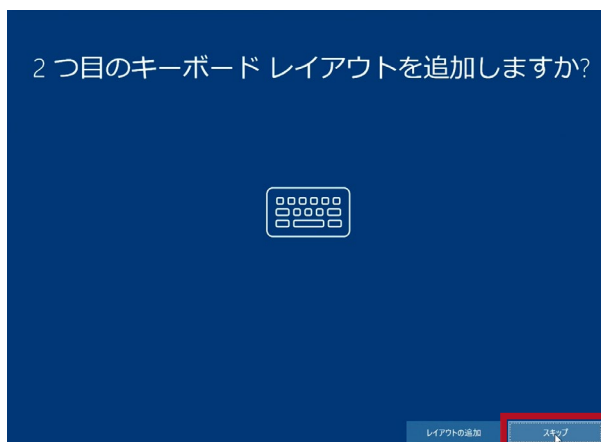

# 操作手順

#### 【選択した言語で続行しますか?】

と表示されたら、「日本語」を選択し、右下の[はい]をクリックします

※セットアップ中はCortanaが説明を読み 上げます

音声をOFFにする場合は、右下のスピーカー アイコンを押し、禁止マークを表示させるか、 ボリュームを0まで下げます。

# 【お住まいの地域はこちらでよろしいですか?】

と表示されたら、

「日本」を選択し、

右下の[はい]をクリックします

#### 【キーボードレイアウトはこちらでよろしいです か?】

と表示されたら、「Microsoft IME」が選択 されていることを確認し、右下の[はい]をク リックします

# 【2つ目のキーボードレイアウトを追加しますか?】

と表示されたら、右下の[スキップ]をクリック します

|  | ネットワーク                                                                                                    |  |
|--|----------------------------------------------------------------------------------------------------|--|
|  | ネットワークに接続しましょう<br>モッンアンアモヤブ៛ムには.インፇーマンには##5&&#が#ンヌテ.</th><th></th></tr><tr><th></th><th>ارت میتورد<br>ارت از میتورد<br>میتورد از میتورد<br>میتورد میتورد<br>میتورد میتورد<br>میتورد میتورد<br>میتورد<br>میتور<br>میتورد<br>میتورد<br>میتور<br>میتورد<br>میتورد<br>میتورد<br>میتورد<br>میتورد<br>میتورد<br>میتورد<br>میتورد<br>میتورد<br>میتورد<br>میتورد<br>میتورد<br>میتورد<br>میتورد<br>میتورد<br>میتورد<br>میتورد<br>میتورد<br>میتورد<br>میتورد<br>میتورد<br>میتورد<br>میتور<br>میتورد<br>میتور<br>میتور<br>میتور<br>میتور<br>میتور<br>میتور<br>میتور<br>میتور<br>مین<br>میتور<br>میتور<br>می<br>میتور<br>میتور<br>میتور<br>مین<br>میتور<br>میتور<br>میتور<br>میتور<br>میتور<br>میتور<br>میتور<br>میتور<br>میتور<br>میتور<br>میتور<br>میتور<br>میتور<br>مین<br>میتور<br>میتور<br>مین<br>میتور<br>میتور<br>مین<br>میتور<br>مین<br>میتور<br>میتور<br>مین<br>میتور<br>مین<br>میتور<br>مین<br>مین<br>می میتور<br>مین<br>میتورم<br>مین<br>مین<br>میتورم<br>مین<br>میتور<br>مین<br>مین<br>مین<br>مین<br>مین<br>مین<br>مین<br>مین<br>مین<br>مین</th><th></th></tr><tr><td></td><td>sss_cutest_c</td><td></td></tr><tr><td></td><td>M HGALPUBLIC</td><td></td></tr><tr><td></td><td>M hgl8938hy2184</td><td></td></tr><tr><td></td><td>6 R.1.56</td><td></td></tr><tr><td></td><td>6 FR 2.5G</td><td></td></tr><tr><td></td><td>о<br>с лр-тос2</td><td></td></tr><tr><td></td><td>Y a sonosite</td><td></td></tr><tr><td>インターネットに接続していません</td><td>Team SBM</td><td></td></tr><tr><td></td><td></td><td></td></tr></tbody></table> |  |

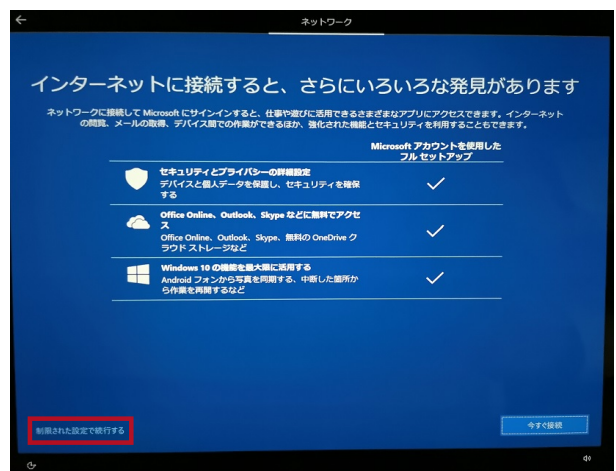

#### Windows 10 使用許諾契約

WINDOWS オペレーティング システム

- お客和の保存値 (たたはお茶根の会社の主たる素簡単) が茶順内である場合、第11 名にご用されている将来力のある仲品と集団用語の曲相 変紀について内容を注意深く活动な、ださい、第11 名は、紛争を解決する方法に紛増を取ぼします。 マイクロソフトをお願いただきありかとうございます。
- 15歳時があ Windows ソフトウェアを脱壊された方法に応じて、本文は、() お茶様の方(バイスと共にホソフトウェアを着作っる方(バイス数 厚着たおロソフトウェアイマストー)用産産と古茶場の近く。または(の)名様がなソフトウェアを小原業者から供給でお場合は、25歳年 したまののは、(mpartine) (古たはお茶種の)所で語もし、(はさ社の場合は主たる各原拠に応じえての間違合社、UT、「アイクロソフト」と いますのので、(明語とれるテイセンス)規制です。マイロソフトまたはそのかられたのの意味が仕が差したデバイズ、(こと) (たて、この) にますのので、(明語とれるテイセンス)規制です。マイロソフトをおけてあっれたのの意味が仕が差した。 したますのので、(明語とれるテイセンス)規制です。マイロソフトをおけてあっれたのの意味が仕述品によって、(アインス) にまず、(お)し、一ちっけで20万式(影响の高・タンフト)です。7年時の11年間、4月前では25人で3月)(1) です。(オ)
- 型があります。 ホライセンズ条準には、本 Windows ソフトウェアを使用する活業様の権利および条件を規定しています。すべての条項が重要であり、一 となって客様に週囲れではネライセンズ条項を把成するため、ホリフトウェアに合領です。鉱用ライセンス条項およびリングの先の 含むホライセンズ条弾を交替値とつてださい、お客様は、ブラウザー ウィンドウに (cokang) ひっとを知らり付きっとで、リンク先のが
- お茶様は、本ライセンス各頃に同島するか、またはキソフトウェアを使用することにより、これらすべての条項に同島し、ライセンス漂理 中およびお杯様がキソフトウェアを使用するEにありまたに最近されいおブライパンーに同するか時にほって特定の前線が気にされること に開きするのとします。お茶様がつたりの含面に見着して、またこれの名の世界の上がい場合、メリフトウェアを注意意味 することはてきません。この場合、デバイス活動発行していました。この方は「あまい」オンノラインを注意意味えたれで通信を注意 のが現象名に、聞いられたす、この方は「あまい」なりフトロール」を見たい、オンノライロンを注意が行いたを含むし、またはいいい。

操作手順

【ネットワークに接続しましょう】 と表示されたら、左下にある [インターネットに接続していません] をクリック

#### 【インターネットに接続すると、さらにいろい ろな発見があります】

と表示されたら、左下にある

[制限された設定で続行する] をクリック

#### 【Windows10 使用許諾契約】

と表示されたら、右下の[同意]をクリックします

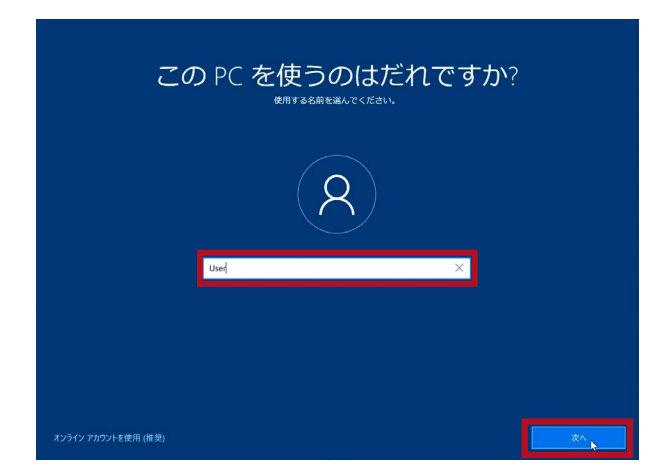

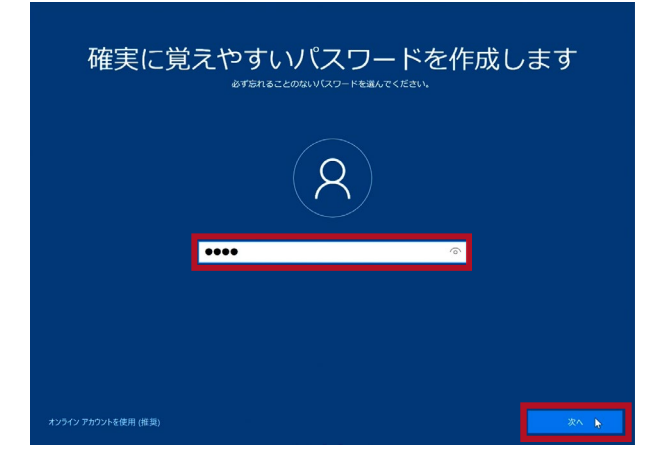

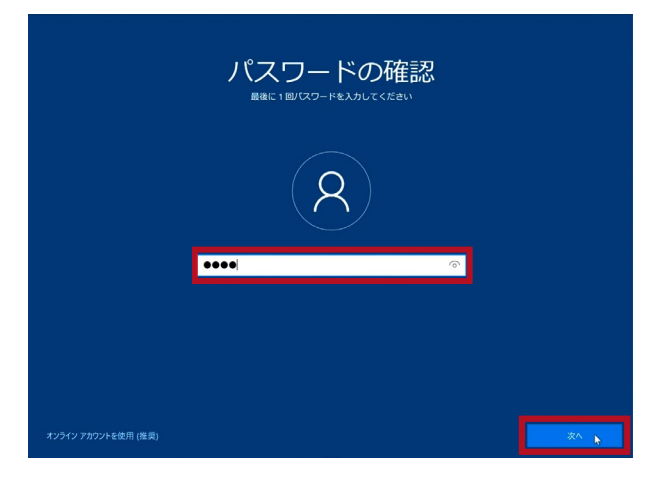

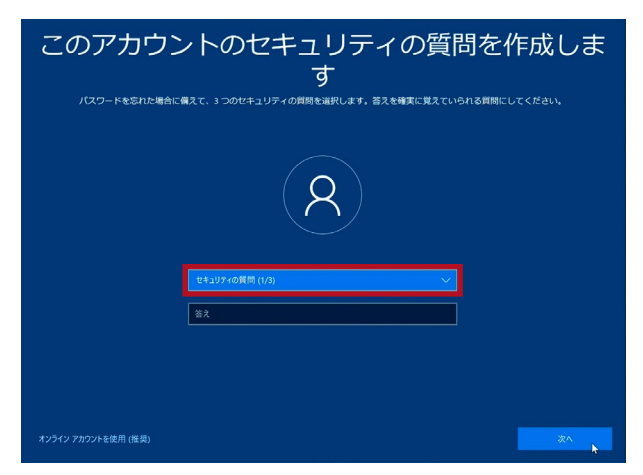

操作手順

#### 【このPCを使うのはだれですか?】

と表示されたら、PC利用時の名前(アカウン ト名)を入力します

日本語だと文字化けする可能性がある為、 半角英数、アルファベットでの入力を推奨し ます

入力したら[次へ]をクリックします

【確実に覚えやすいパスワードを作成しま す】

と表示されたら、パスワードを設定します

※忘れることのないよう、必ずどこかに控えて おいてください

また、パスワードなしでも設定は可能です

入力したら[次へ]をクリックします

#### 【パスワードの確認】

と表示されたら、一つ前の画面で入力した パスワードをもう一度入力します

入力したら[次へ]をクリックします

#### 【このアカウントのセキュリティの質問を作成 します】

と表示されたら、パスワードを忘れた際の質問と答えを設定します

※忘れることのないよう、必ずどこかに控えて おいてください

また、パスワードを設定しなかった場合は表示されません

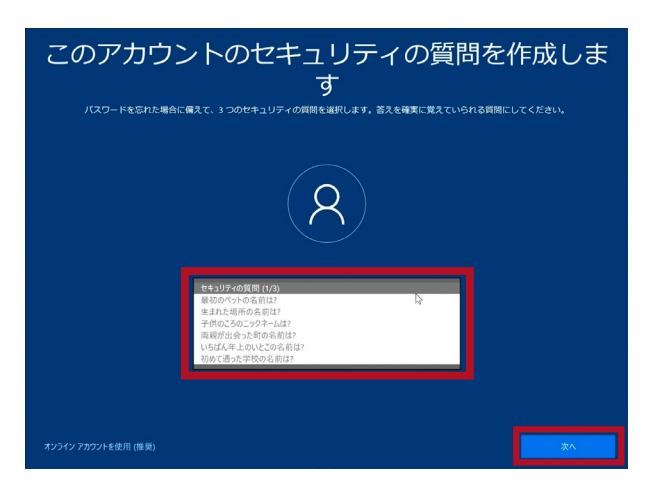

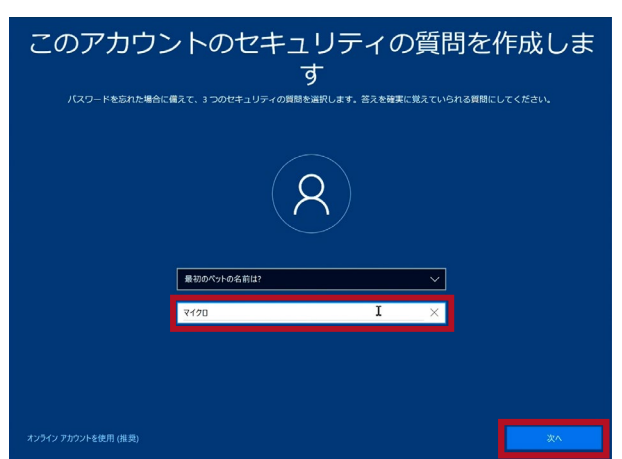

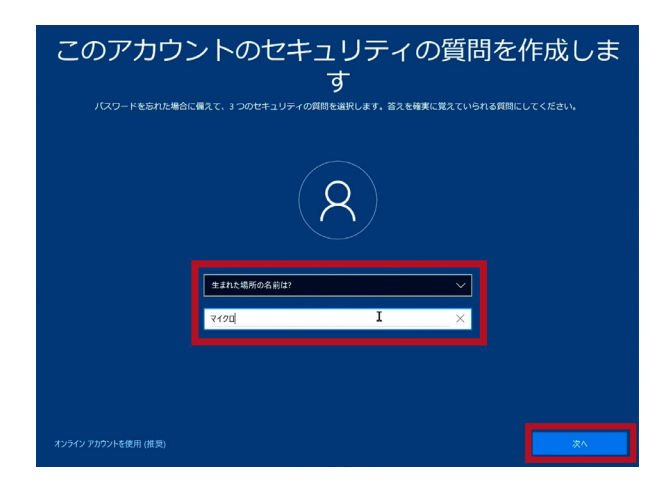

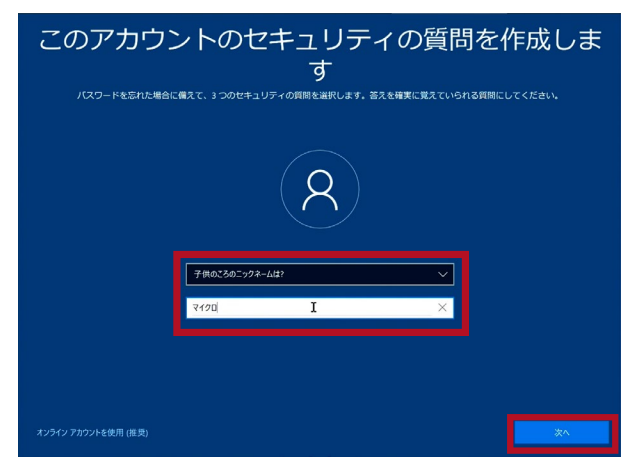

操作手順

#### 【このアカウントのセキュリティの質問を作成 します】

質問の選択肢は全部で6つあります

以下の中から3つの質問を選択し、答えを 設定してください

最初のペットの名前は?

生まれた場所の名前は?

子供のころのニックネームは?

両親が出会った町の名前は?

いちばん年上のいとこの名前は?

初めて通った学校の名前は?

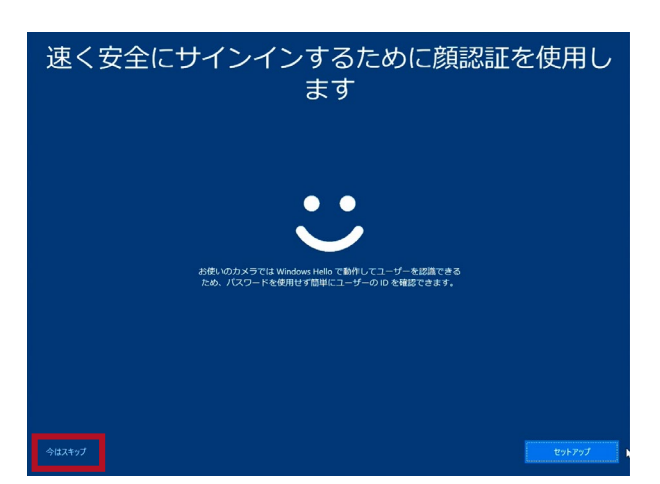

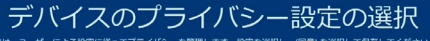

よる設定に従ってプライバシーを管理します。設定を選択し、[阿意] を選択して保存してください。これらの 設定はいつでも変更できます。

#### オンライン音声認識

位置情報 ルート案内や天気など、位置情報に基づく機能を使用できるようになり ます。Windows とアプリからの位置情報の要求を許可し、位置情報サー とス改善のために Microsoft が位置情報デークを使用できるようにしま (♪音音認識 イクテーションに使用し、Windows クラウドペースの音声認識 ortana やその他のアプリに話しかけます。音声認識サービス向 に音声データを Microsoft に送信します。

をオンにすると、デバイスの位置情報データを使用し るにデバイスを探すことができます。この機能を使用す ft アカウントで Windows にサインインする必要があり 

た思の設定や、Microsoft Defender SmartSoremの機能、間違す 高防分子を使用して、アプリ プロバイダーのプライバシーボ 転送と使用方法を確認するには、IFI機構制を追訳します。 って、よりカスダマイズされた広告を提用できるようにしま 広告識別子

💿 (#U 第一一ク こしたWeb サイトおよびアブリと特徴の使用方法に関する情報に加え デバイスの正常性、デバイスのアクティビティ、詳細エラー報告に する追加情報を注意します。オブションの診断データの送信を選択し 替は、必須の登録データが死に含まれます。 ♪ 必須とオブションの診断データを送信する エクスペリエンス調整 Microsoft では、開幕する Web サイトに向する情報を経いた診断データ を使用して、Microsoft のエクスペリエンスを向上させるために、パーソ ナライズされたヒント、広告、おすすめを提供できます。

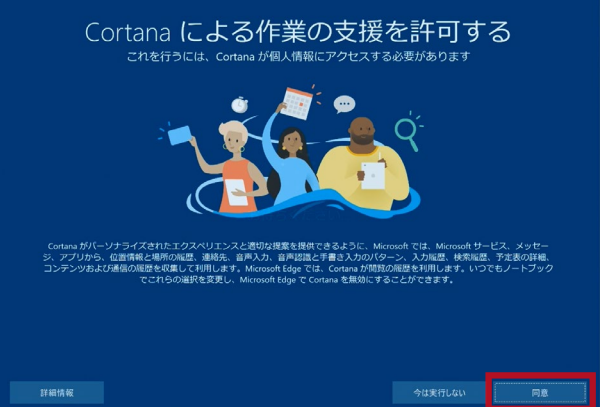

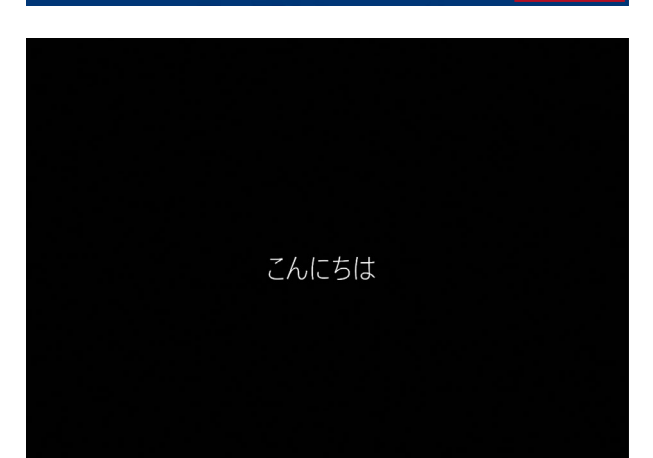

操作手順

#### 【速く安全にサインインするために顔認証を 使用します】

と表示されたら、左下の[今はスキップ]をク リックします

#### 【デバイスのプライバシー設定の選択】

と表示されたら、右下の[同意]をクリックし ます

#### 【Cortana による作業の支援を許可する】

と表示されたら、右下の[同意]をクリックし ます

【こんにちは】

と表示されたら、初期セットアップの処理が 始まります

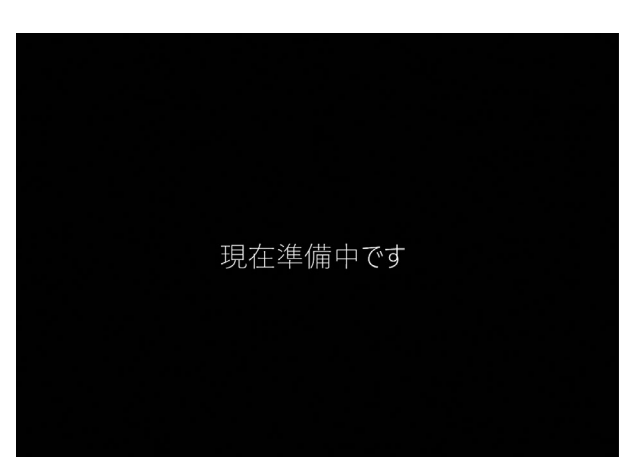

# 操作手順

初期セットアップの処理が開始されるので、 デスクトップ画面が表示されるまでお待ちく ださい

#### これには数分かかることがあります

PC の電源を切らないでください

これには数分かかることがあります

PC の電源を切らないでください

すべてお任せください

PC の電源を切らないでください

もうすぐです

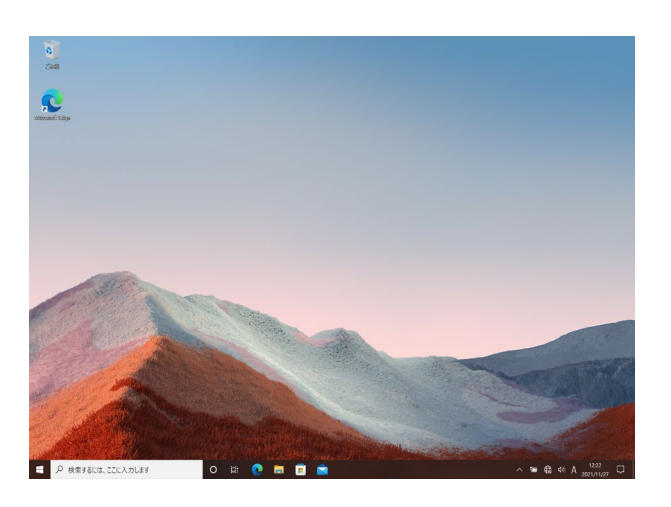

操作手順

初期セットアップの処理を行っているので、 デスクトップ画面が表示されるまでお待ちく ださい

しばらくすると デスクトップ画面が表示されます これでSurface の初期設定は完了です

# Windows 10 の主な操作方法について

操作手順

※説明の図にあるアイコン群は例であり、お手元のPCと異なる場合があります

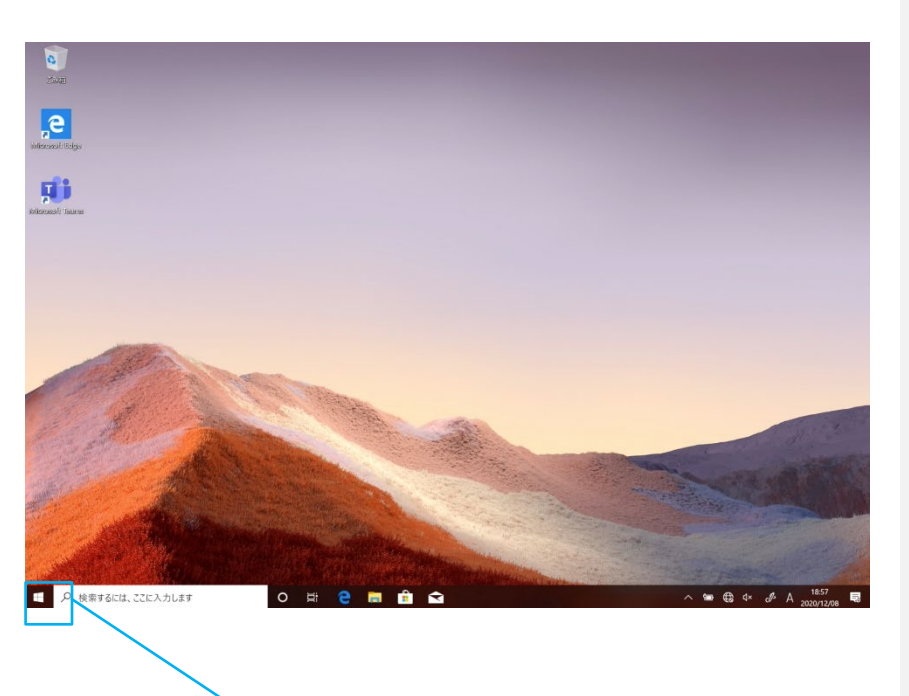

起動後、ログイン画面でパスワードを入 カしサインインすると、右のようなデスク トップ画面になります。(起動時にロッ ク画面が表示されログイン画面になら ないときは画面を一度**クリック**してくださ い。)

デスクトップ画面で左下のスタートボタン を**クリック**するとスタート画面を表示しま す。

このスタート画面で起動したいアプリを 選びクリックして実行します。

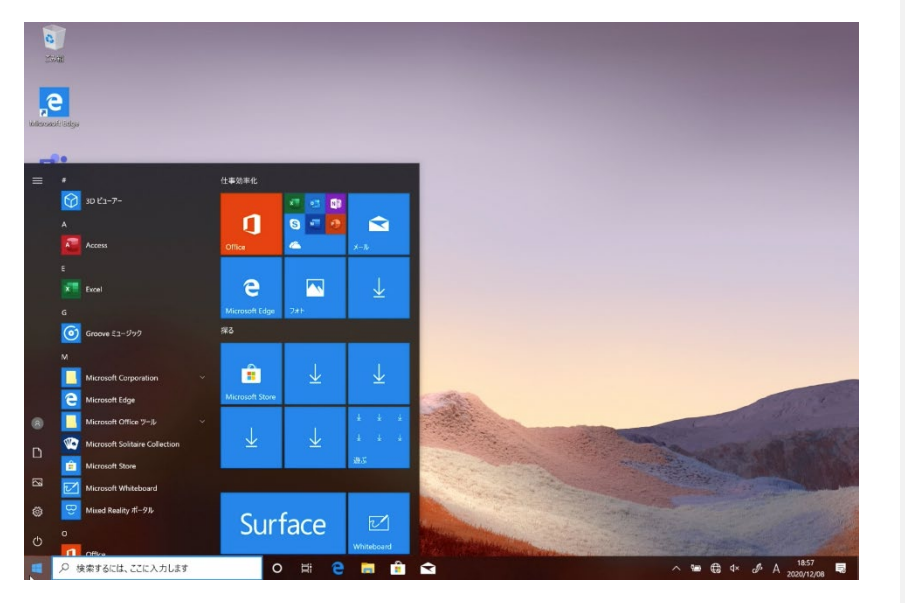

スタート画面の右側、 大きなアイコン (タイル)の並んだ部分はタイルの追 加、削除、並べ替え、タイルの大きさ 変更ができます。 自分が使いやすい ように タイルの配置換えをしてください。 次ページから詳細を説明します。

### 【インターネットブラウザ「Edge」(エッジ)について】

Windows 10 ではインターネットを見るアプリ(ブラウザ)はEdgeを使います。(従来のWindowsのブ ラウザは「インターネットエクスプローラ(IE)」でした。) インターネット接続環境が整ったらEdgeを使っ てインターネットを利用してください。

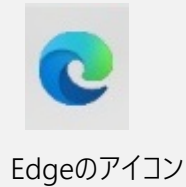

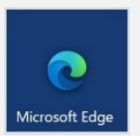

Edgeのタイル

# Windows 10 の主な操作方法について

操作手順

※説明の図にあるアイコン群は例であり、お手元のPCと異なる場合があります

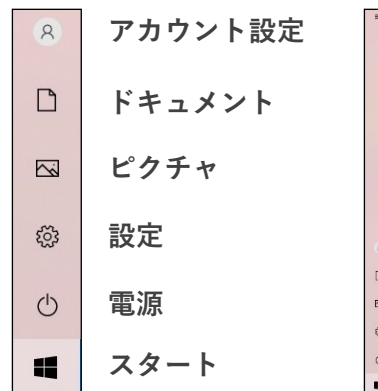

|      |                               | 11 27/2 11/2         |                     |                     |
|------|-------------------------------|----------------------|---------------------|---------------------|
|      | aD M 1=7=<br>A<br>essihipress | <b>D</b>             | 0 8 8<br>4 9 7<br>6 | x=10                |
|      | C<br>Cortane                  | C.<br>Microsoft Edge | <u>Г</u><br>Л†      | $\overline{\gamma}$ |
|      | DTS Audio Processing          | 陳志                   |                     |                     |
|      | 📘 dynabook 苏采标登录              |                      |                     |                     |
|      | 🔍 dynabook 西面回編 ユーフィリフィ       |                      | $\downarrow$        | $\downarrow$        |
|      | 「」 dynabook 西面設定ユーアイリアイ       | Microsoft Store      |                     |                     |
| A    | 🔯 dynabook 9-ビスステージョン         | 1                    | T                   | * * *               |
| D    | dynabook セッティング               | $\pm$                | $\pm$               |                     |
| _    | dynabook 915/09-X7477991-9-   | Desite 1             |                     | 25                  |
| bal. | E                             | Dyrabook             | -                   |                     |
| ٢    | Express/VPN                   | - 1h                 | dynabook<br>お客様啓録   | S 10                |
| O    | G Gunna 22-22-22              | TruRecorder          | D H CK II I K       |                     |
|      | ₽ 検索するには、ここに入力します             | 0                    |                     |                     |

スタート画面を表示して、 そこに表示されている アイコンやタイルを クリックするとアプリが 起動します

スタート画面の左側は、 一番上によく使うアプリの アイコンが表示され その下にはこのパソコンに インストールされている すべてのアプリの一覧が 表示されます

一覧の続きを見る場合は 一覧表示画面(左図の 黄色四角の範囲内)に マウスカーソルを合わせ、 画面を**スクロール**します

目的のアプリが見つかったら、 アイコンを**クリック**して 起動します

| 3D E1-7-                                                                                                    |   |
|----------------------------------------------------------------------------------------------------|---|
| А                                                                                                    |   |
| asahipress                                                                                                    |   |
| с                                                                                                    |   |
| Cortana                                                                                                    | L |
| D                                                                                                    |   |
| DTS Audio Processing                                                                                                    |   |
| •••••                                                                                                    | L |
| And Address and Address of the local diversion of the local diversion of the local diversio |   |
| The Real Property lies and the                                                                                                    | н |
| 8                                                                                                    | L |
| D                                                                                                    | L |
| and a serie of series of                                                                                                    | 1 |
| E                                                                                                    |   |
| د                                                                                                    |   |
| ( <sup>1</sup> ) G                                                                                                    |   |
| Groove SI-Synt                                                                                                    |   |
| ■ 🔎 検索するには、ここに入力します                                                                                                    |   |

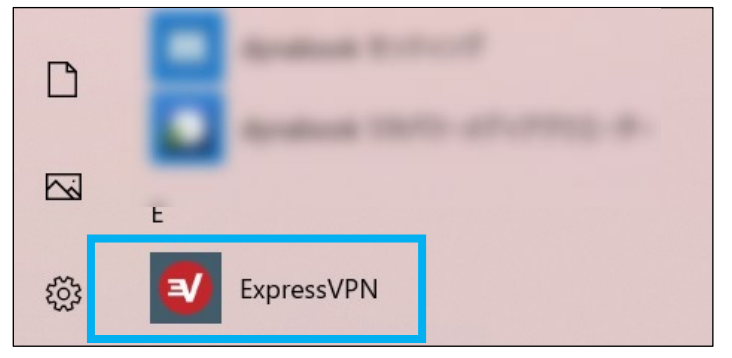

実行したいアプリのアイコンの絵や文字の部分でクリック

操作手順

## タイトル画面のカスタマイズ

アプリはスタート画面にピン留め(タイルにして貼り付けること)ができます。 よく使うア プリはピン留めしておくと便利です。

~ 例、アプリ「**メモ帳**」をタイルとしてピン 留めします。 ~

※アプリ「メモ帳」は、スタートボタンをクリックして出てくる、

「Windowsアクセサリ」というフォルダの中にあります。

一覧画面で目的のアプリ、ここでは「メモ 帳」を探し、右クリックします。

表示されたメニューの「スタートにピン留めす る」をクリックします。

タイルは位置や大きさを変えたり、不要なものは削除できます。

・位置の変更

タイルを**ドラッグ**してみてください、位置が変 更できます。

・大きさの変更

タイルを**右クリック**します。 表示されたメ ニューで「サイズ変更」の「小」や「中」をクリッ クします。

・削除(一覧画面からは削除されません) タイルを右クリックします。 表示されたメ ニューで「スタートからピン留めを外す」をク リックします。

メモ帳を小さくして上の方に移動しました。

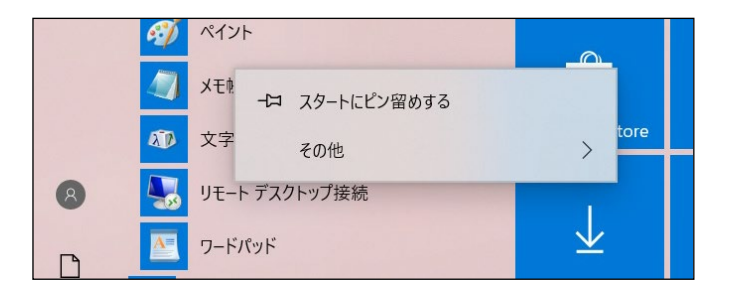

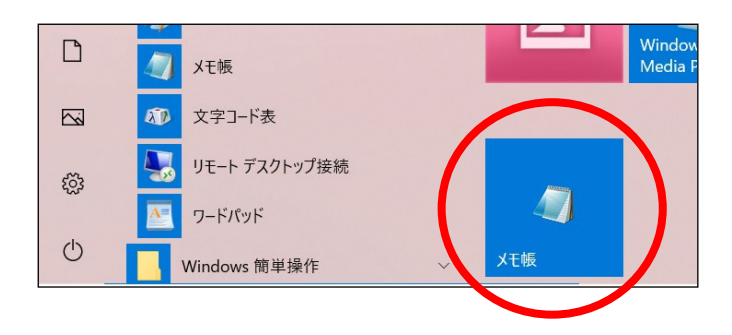

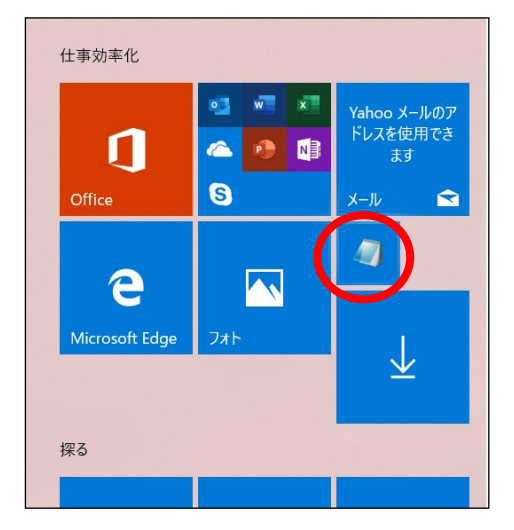

# Windows 10 の主な操作方法について

操作手順

タイトル画面のカスタマイズ

~アプリ保存の例、メモ帳の場合~

「ファイル(F)」をクリックすると

上から4つ目に

「名前を付けて保存(A)…」が

あるので、**クリック**すると

**左下のような画像**が出てきます。

終了時、変更や新しく作ったファイルを保存 する場合は「名前をつけて保存」画面になり ますがその際、ファイルをどこに保存したかは、 下図を参考に意識して覚えておいてください。

ここに注目。ここでは「ドキュメント」に 保存しています。

後日、保存したファイルを探すときは 「ドキュメント」の中を探します。

Windowsアプリの終了は画面の右上の× をクリックします。

~アプリの終了~

画面右上の×をクリックします

| <i>🏾</i> 無題 - メモ帳                           |                 | _ | $\times$ |
|---------------------------------------------|-----------------|---|----------|
| ファイル(E) 編集(E) 書式( <u>O</u> ) 表示( <u>V</u> ) | ヘルプ( <u>H</u> ) |   |          |
| テスト                                         |                 |   | ^        |
|                                             |                 |   |          |
|                                             |                 |   |          |
|                                             |                 |   |          |
|                                             |                 |   |          |
|                                             |                 |   |          |
|                                             |                 |   |          |
|                                             |                 |   |          |
|                                             |                 |   |          |
|                                             |                 |   | $\sim$   |
| <                                           |                 |   | >        |

| 📃 名前を付けて保存                                                      |                          |                                        | ×           |
|-----------------------------------------------------------------|--------------------------|----------------------------------------|-------------|
|                                                                 | 。 omukai ドキュメント          | <ul> <li>じ</li> <li>ドキュメントの</li> </ul> | の検索 タ       |
| 整理 ▼ 新しいフ:                                                      | オルダー                     |                                        | • • •       |
| ★ クイック アクセス ★ クイック アクセス ↓ デスクトップ ↓ ダウンロード ○ ドキュメント ○ ピクチャ ○ ビデオ | ▲ 名前<br>オ<br>オ<br>オ<br>オ | ^<br>検索条件に一致する項目はありませ                  | 更新日時<br>Avo |
|                                                                 | ✓ <                      |                                        | >           |
| ファイル名(N):                                                       | 今日のメモ                    |                                        | ~           |
| ファイルの種類(II):                                                    | テキスト文書 (*.txt)           |                                        | ~           |
| ● フォルダーの非表示                                                     | 文字コード( <u>E</u> ): ANSI  | ~ 保存(5                                 | ) キャンセル     |

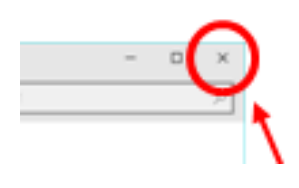

# ログインパスワードの変更(設定)方法

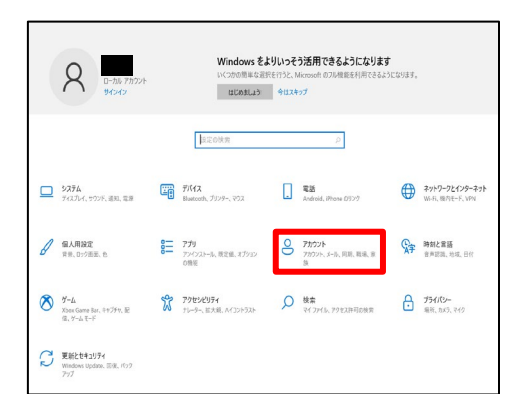

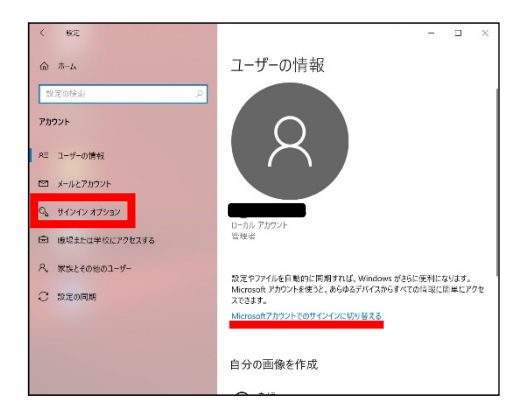

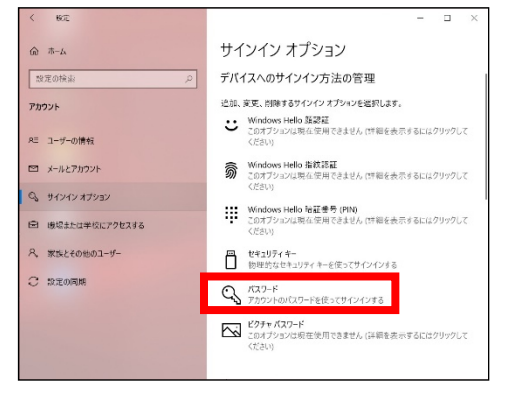

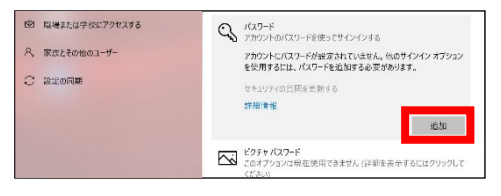

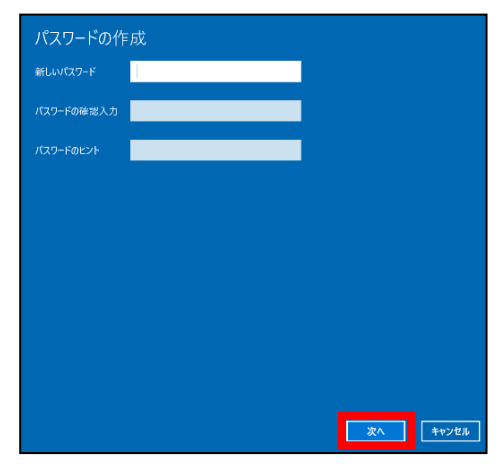

操作手順

#### スタートボタンを**クリック**し、その上の 「設定」ボタン をクリックします。

設定画面になりますので その中の「アカウント」をクリックします。

#### 「**サインインオプション**」をクリックします。

{Microsoftアカウントとの関連付け}

インターネットにつなぎ、「マイクロソフトアカウ ントに関連付けする」を実行すると、 マイクロソフトアカウントが必要なアプリ (OneDrive など)が使用できるようになります。 必要な場合は、セットアップ完了後設定し て下さい。

#### 「パスワード」のアイコンをクリックします。

パスワードを初めて設定する場合は 「追加」をクリックします。

「変更」の場合は次の画面で現在のパス ワードを入力します

①新しいパスワード、
 ②もう一度、新しいパスワード
 ③パスワードのヒント
 を入力して「次へ」をクリックします。

新しいPass

次の画面で「完了」をクリックして終了です。

## Windows Update

# Windows Updateとは?

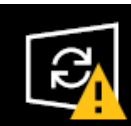

Windows Updateとはインターネットを通じてWindowsやOffice製品(WordやExcelな ど)の発売後に見つかった問題を修正したり、新しい機能を追加する作業のことです。 他にもウイルスが忍び込むセキュリティホール(セキュリティの欠陥)をなくし、悪質 な攻撃に負けないように、強化することもWindows Updateでは行われます。 通常はWindows Updateの自動更新が有効になっているので、定期的に更新されるよう になっています。とても便利な機能ですが、更新中はパソコンが少々遅くなったり、パ ソコンの再起動が必要な場合もあり、面倒に感じることもあります。 しかし、Updateをせずに使い続けると、不具合が修正されなかったり、セキュリティの

しかし、Updateをもすに使い続けると、不具合が修正されなかったり、セキュリティの 欠陥が残ってしまうなど、とても危険です。

Wセキュリティを向上させたり、不具合を解消する機能がWindows Updateです。 Windows Updateを行わないとトラブルの原因になったり、ウイルスに感染してしまう 可能性があります。

パソコンを安全に使い続けるために、常に最新のバージョンにしましょう。

Windows10の不具合やセキュリティ上の問題が発見された場合、修正する更新プログラムがインターネット上に公開されます。

この更新プログラムをダウンロードし、Windowsを最新状態に保つのがWindows Updateです。Windows Updateはインターネットにつなぐことにより自動で行われます。

パソコンを購入した際には、メーカーの生産からお手元に届くまでの間に修正プログラ ムがたまっている為、必ずWindowsUpdateを行って最新の状態にする必要があります。

#### 注意点

Windows Updateはインターネットに接続することにより自動で行われます。言い換え れば、ネットにつながないとUpdateは行われず、最新の状態に保てません。普段ネット につながない方も定期的につなぐように心がけてください。アップデートは、電源ケー ブルを接続した状態で行ってください。

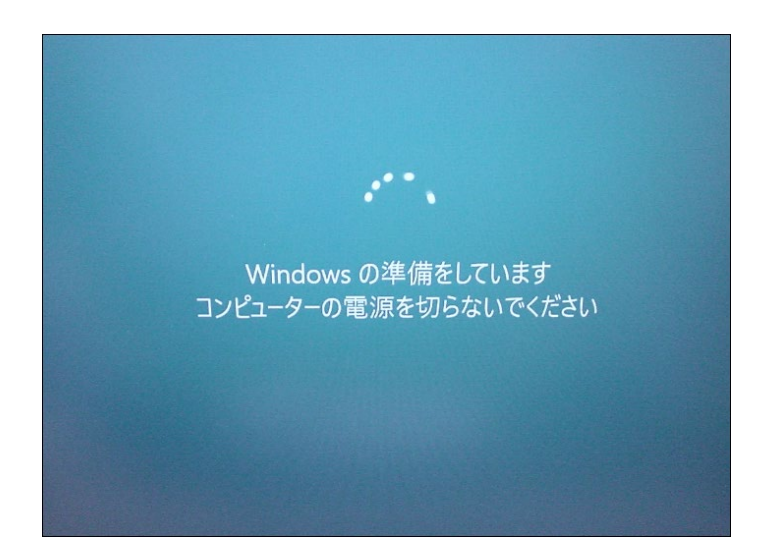

Windows Updateのダウンロード中やインストール中はパソコン全体の動作が遅くなり ます。異常ではありませんので、そのままご使用ください。

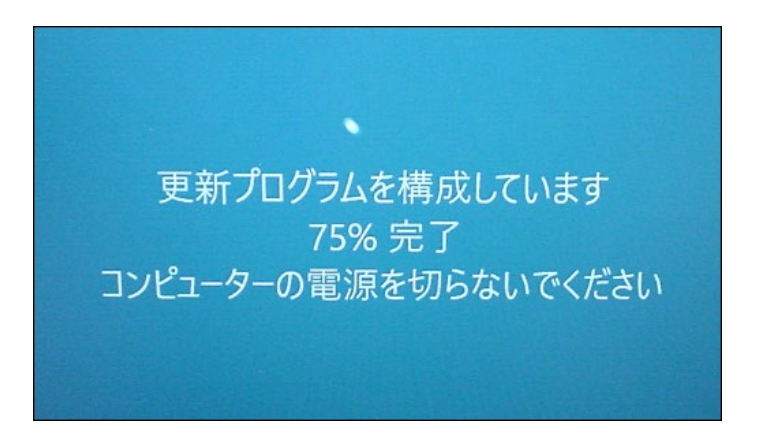

Windows Updateを行った後、Windowsのシャットダウンが上記の様な画面になり、通常以上の時間が(10分~30分以上)かかるときがあります。 それはパソコンがUpdate後の再設定をおこなっていますのでその際は 電源を無理やり切らずに自然にシャットダウンされるのを待ってください。

※異常状態が長く続くとき(20分以上画面が変わらない等)は電話サポートにお問い合わせ ください。

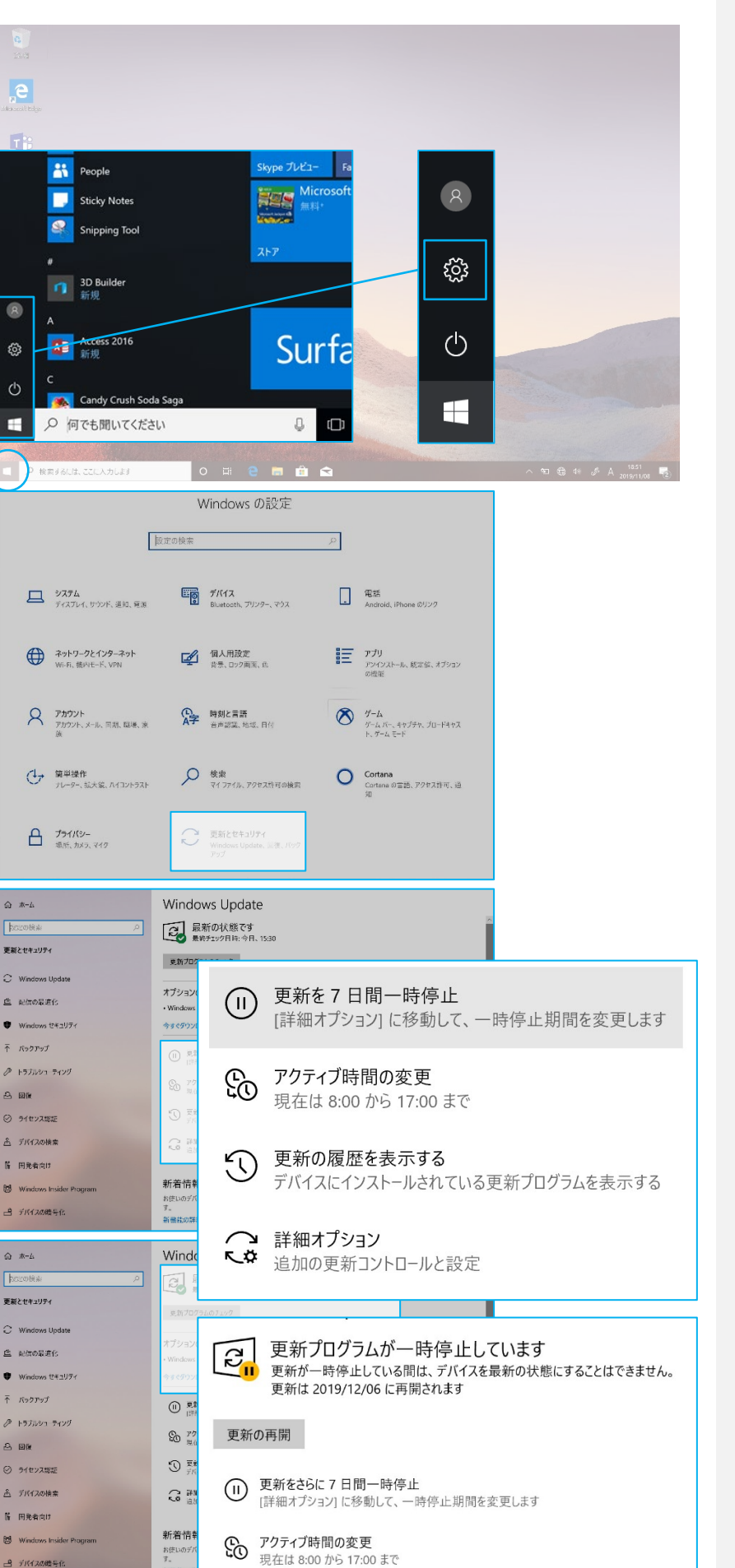

操作手順

Windows Updateの停止作業について

Windows 10 ではデバイスの安全と新機 能追加のため、更新プログラムのダウンロー ドが自動的に行われます

ただ、講習会参加者の一斉ダウンロードに よるネットワーク遅延を抑えるため、更新延 期の設定を行います

自宅でセットアップする場合はこの作業を 行う必要はありません

Windows の設定が表示されます

下部の[更新とセキュリティ]をクリックします

Windows Update の設定が表示されます

「Windows Update」の項目内にある

「更新を7日間一時停止」を1度だけクリッ クします

「更新プログラムが一時停止しています」と 表示されます

右上の[×] をクリックし設定ウィンドウを閉 じます

Windows Update の自動ダウンロードと 更新は7日後に再開されます

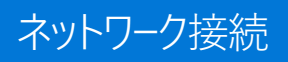

操作手順

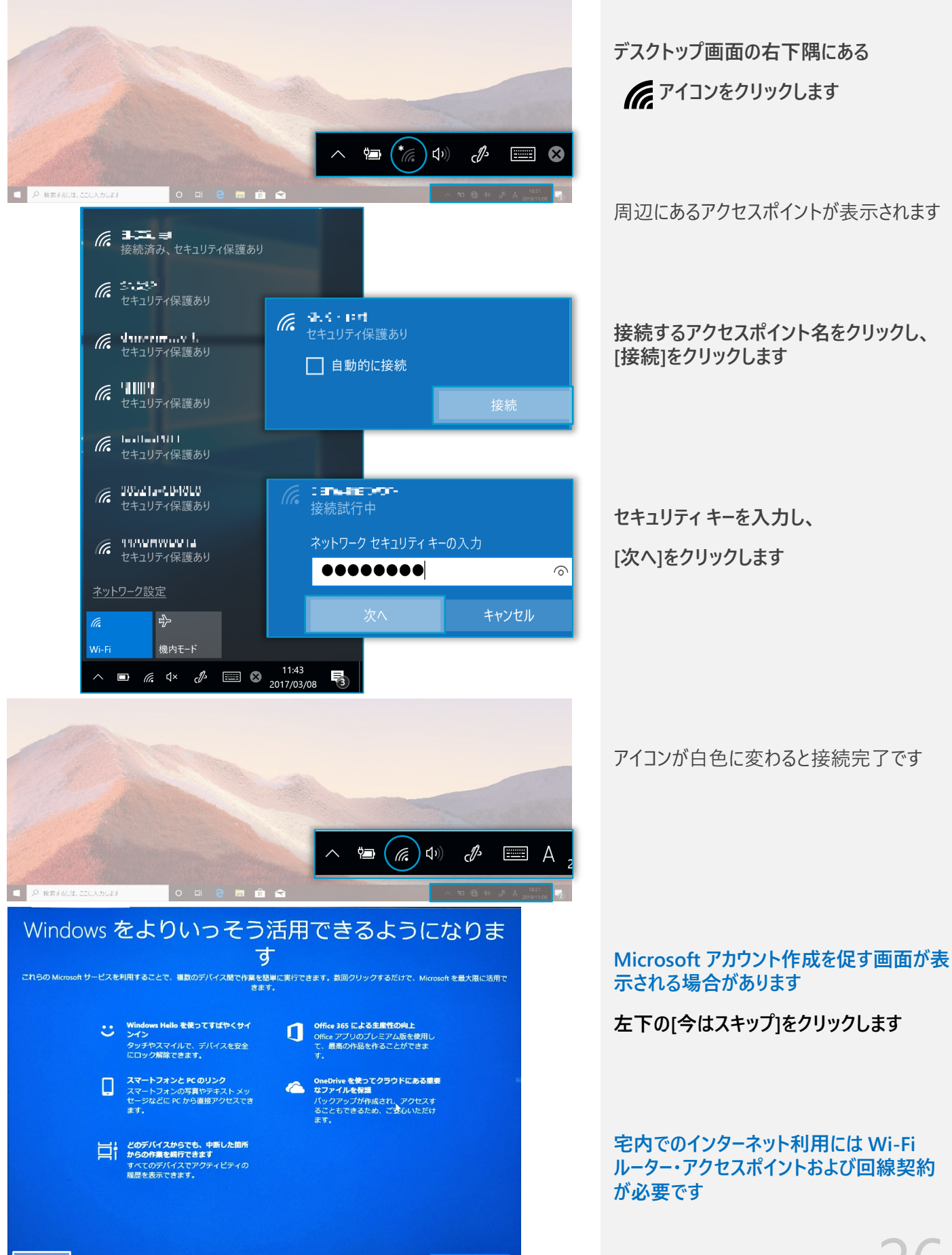

# Microsoft Edge について

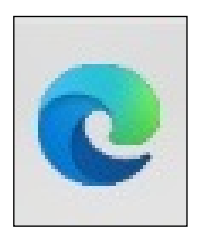

Edgeのアイコン

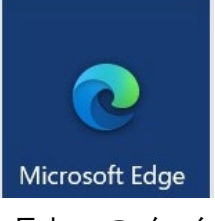

Edgeのタイル

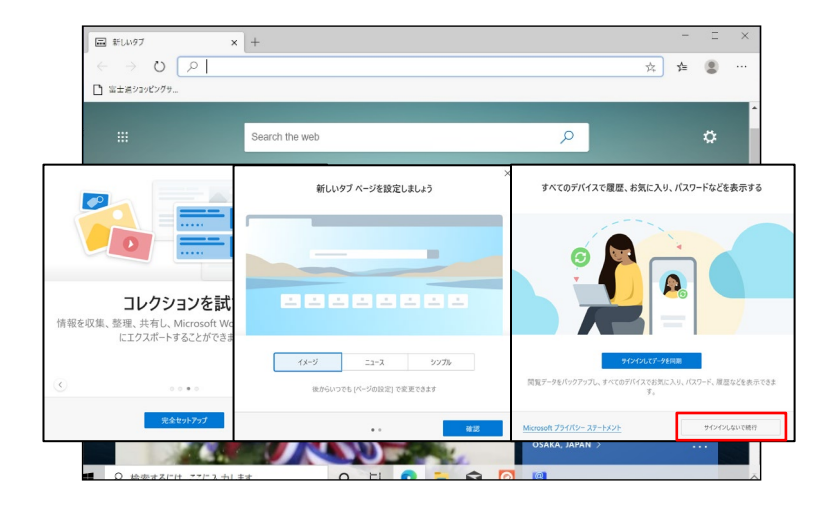

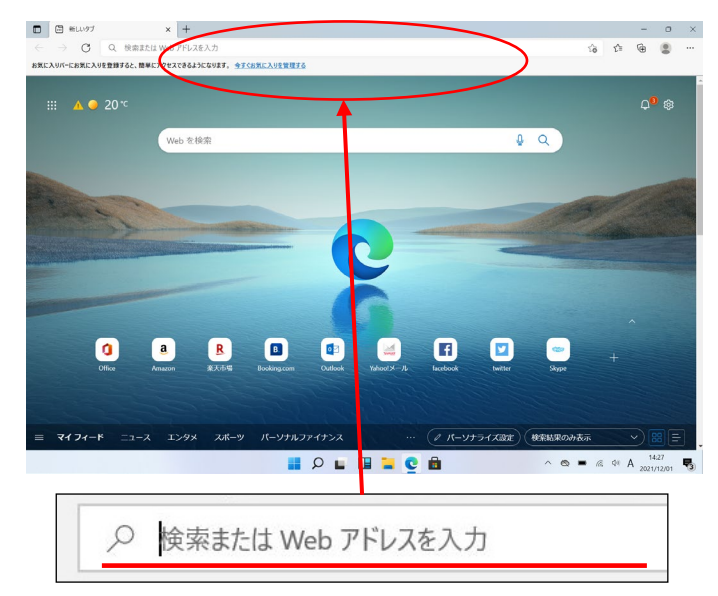

アドレスの領域

| 6) (Ú | () www.google <mark>.co.jp</mark> |         |
|-------|-----------------------------------|---------|
|       | http://www.google.co.jp           | Web サイト |
|       |                                   |         |
|       |                                   |         |

操作手順

Windows10 でインターネットを見る ときはEdge(エッジ)を使用します。

 ここではインターネット接続がで きていることの確認の意味も込めて マイクロソフトエッジを起動します。

スタート画面やデスクトップ画面に あるEdgeのを**クリック**します

マイクロソフトエッジが起動しま す。

(左の画面は一例です。パソコンや 設定により初期画面は異なりま す。)

※初回起動時は

・[コレクションを試す]は【完全セッ トアップ】をクリック

・[新しいタブの設定をしましょう]は 右下の【確認】をクリック

・[すべてのデバイスで履歴、お気に 入り、パスワードなどを表示]は右下 の【サインインをしないで続行】を クリック

#### ②見たいホームページアドレスを

#### 入力します。

たとえば、Googleなら www.google.co.jp と入力し、Enter を押します。

一般にホームページアドレスの
 http://は入力時省略できます。
 http://www.google.co.jp →
 www.google.co.jp

#### ヒントの

表示されている文字をBackspace キー等で削除し、空白にしてから新 たにアドレスを打ち込みます。

# Microsoft Edge の設定

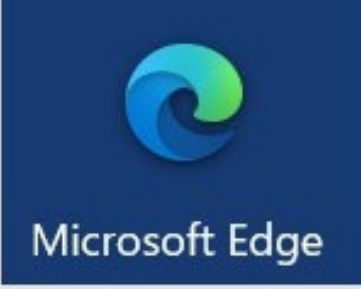

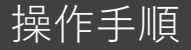

Windows10 でインターネットを見るときは Edge(エッジ)を使用します。

Edgeを起動した時に、最初に表示される Webページは変更できます。

例として、Googleに変更する方法を紹介 します。

Edge(エッジ)

【変更手順】 Edgeを起動し、設定 画面で設定変更します。

●画面右上の「…」をクリックして出てきたメニューの「設定」を選択してください

2左列の上から4番目、「起動時」をクリックしてください。

❸右側「特定のページを開く」のボタンをク リックしてください。続けて右の「新しいページ を追加してください」をクリックしてください。

④「URLを入力してください」の欄に
 GoogleのURL
 [www.google.co.jp]を入力し、「追加」ボタンをクリックします。

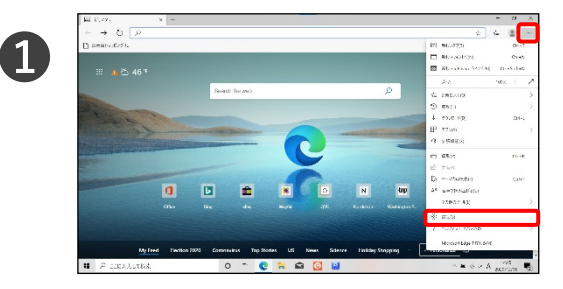

| 승 RC × +                                    |                                                | - 0 ×            |
|---------------------------------------------|------------------------------------------------|------------------|
| e → C @ Ldge I edges/a                      | etta gs. profiles                              | × 4 🛎 –          |
| 設定                                          | גא-גבו <i>נ</i>                                | + 747506514      |
| D motor                                     | 2020/04                                        | 9450 (24         |
| 8 75/2/27-62<br>8 75                        | Permit and a strategy for the                  |                  |
| <ul> <li>○ H40</li> <li>三 まいがたくり</li> </ul> | C ia                                           |                  |
| B 9416729381                                | Q 100+F                                        |                  |
| 1 2010-F<br>5 EF<br>8 202-                  | <ul> <li>ロード大な市場</li> <li>サードになった時間</li> </ul> | >                |
| П 5355.<br>О 10569929-                      | 13 7399-7-70(xi-)                              | >                |
| <ul> <li>Meason Bige Load</li> </ul>        |                                                |                  |
|                                             |                                                |                  |
| P COCASILARS                                | o 🖻 😋 🐂 📾 🙆 🖬                                  | A 14 16 6 1 1845 |

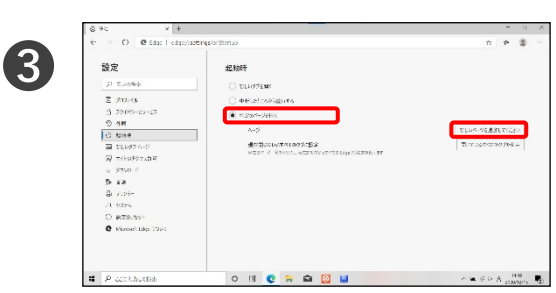

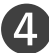

2

| 51 医山口喉白      | ) #5477ERK                                                                                                    |                                                                                                    |
|---------------|----------------------------------------------------------------------------------------------------|----------------------------------------------------------------------------------------------------|
| き カルバル        | <ul> <li>Interviewe and the second second secon</li></ul> |                                                                                                    |
| 5 75089-13-13 | <ul> <li>• Constant</li> </ul>                                                                                                    |                                                                                                    |
| ② <b>4</b> 用  |                                                                                                    |                                                                                                    |
| 0.694         | 新しいページを追加してください                                                                                                    | DUD-S-DERUCCES-                                                                                                    |
| T10070-9      | LEVEL TOPAL                                                                                                    | There are the average of the second second s |
| 录 大HaFStratig |                                                                                                    |                                                                                                    |
| × 991 -       |                                                                                                    |                                                                                                    |
| 5 18          | #30 Nobs                                                                                                    |                                                                                                    |
| B 7.25-       |                                                                                                    |                                                                                                    |
| A 6395        |                                                                                                    |                                                                                                    |
| O BESAS       |                                                                                                    |                                                                                                    |
|               |                                                                                                    |                                                                                                    |

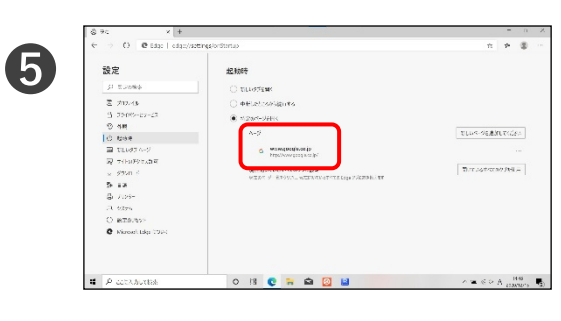

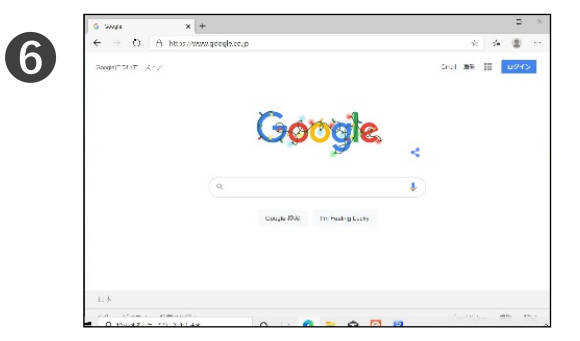

⑤Googleのアイコンとともに、入力 したGoogleのURL情報等が表示され ていることを確認。

⑥次回、Edgeを起動するとGoogleが表示されます。複数ページの起動登録もできるので、よく使うページを登録してみましょう。

# Office のライセンス認証

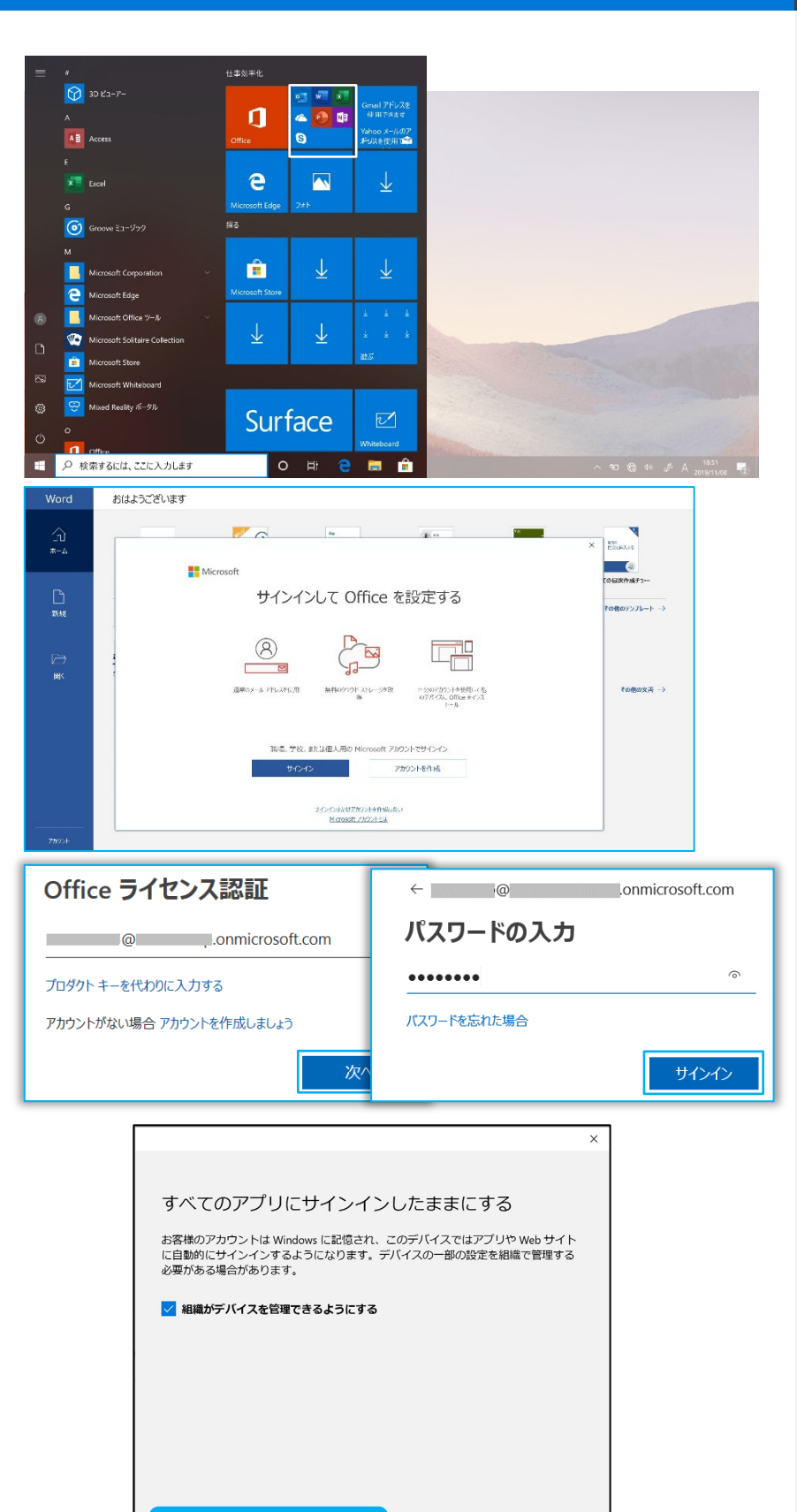

いいえ、このアプリのみにサインインします

操作手順

#### ライセンス認証には大学もしくは生協から 提供されるID・パスワードが必要です

[スタート]メニューからいずれかの Office ア プリケーションを起動します

(Word/Excel/PowerPointなど)

アカウントでのサインインを促す画面が表示 されます

[サインイン] をクリックします

ID・パスワードを入力し、[次へ]をクリックし ます

ライセンス認証に用いるID(メールアドレス)

<u>~@~ac.jp</u> もしくは

~@onmicrosoft.com

※大学によっては学内システムによるID・パ スワード入力画面が表示されます

しばらく待つと「すべてのアプリにサインインしたままにする」という画面が表示されます

[いいえ、このアプリのみにサインインします] をクリックします

# Office のライセンス認証

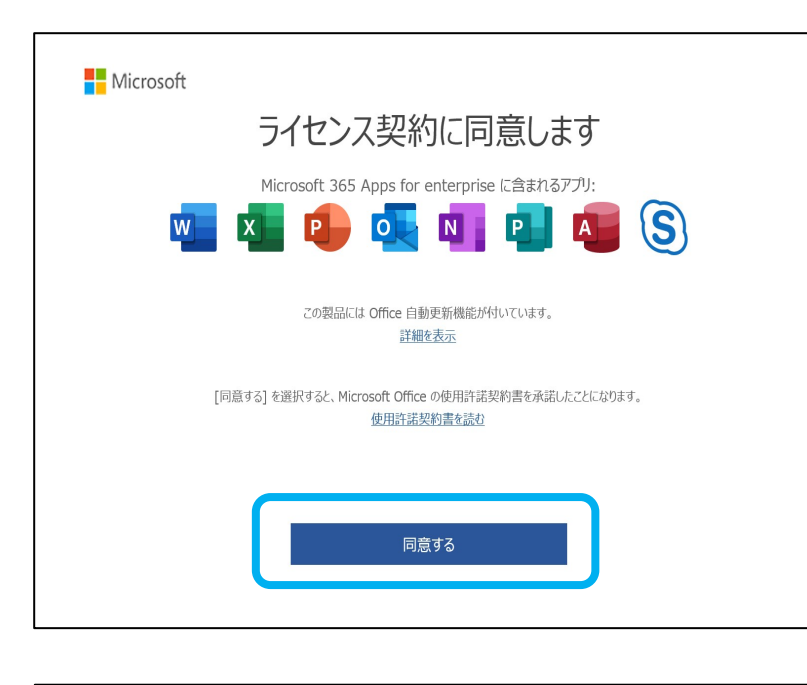

# 操作手順

#### ライセンス認証には大学もしくは生協から 提供されるID・パスワードが必要です

しばらく待つと「ライセンス契約に同意します」という画面が表示されます

[同意する]をクリックします

プライバシーの利用に関するメッセージが表示されます

[閉じる]をクリックします

| 自動保存( | •1)        | <b>B</b> 9 0 =     | 文書1 - W… 👂   | 検索    |      |             | 20           | Iyoku, Rei 🛞 🖽 — 🗆 🗙 |
|-------|------------|--------------------|--------------|-------|------|-------------|--------------|----------------------|
| ファイル  | <u>*-4</u> | 挿入 描画 デザイン         | レイアワト 参考資料   | 差し込み文 | 古 校開 | 表示          | ~            | mmm                  |
| Ê     | X          | 謝明朝 (本文のフォント - 日本) | iā) ~ 10.5 ~ | Á A   | =    | A           | <u>۶</u> /// | KKALL T              |
| 貼り付け  | 0          | B I <u>∪</u> ~     | ⇔ x, x² Ap   |       | 段進   | <b>メタイル</b> | 編集           | ディリテー                |

Officeアプリケーションのウィンドウ右上にサ インイン状態を示す情報が表示されます

# Office更新プログラム適用について

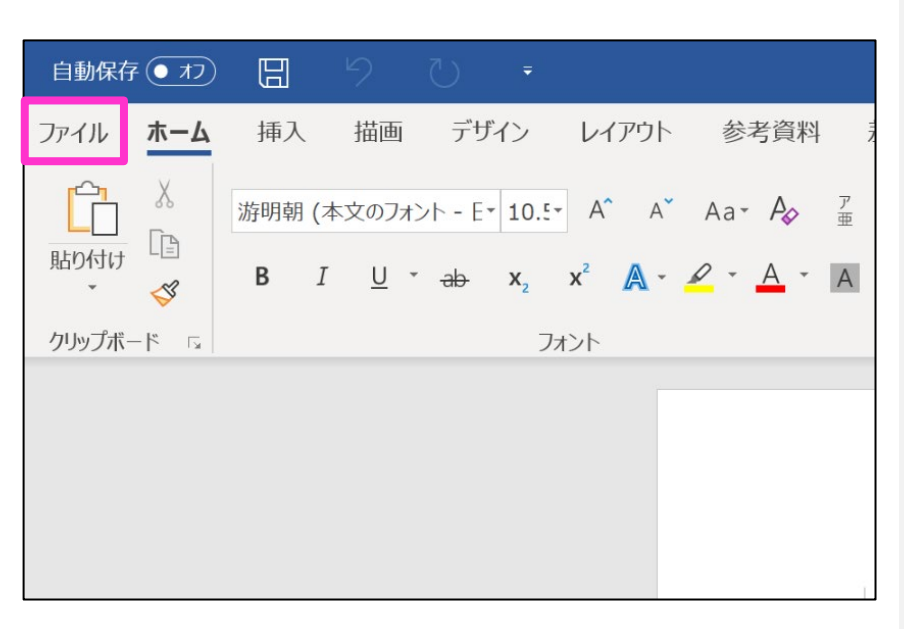

# 操作手順

#### Office アプリケーション利用には定期的な 更新プログラムの適用が必要です

安定したネットワークでSurfaceを利用して いれば自動的に適用されます

#### ここでは手動で更新適用する方法を紹介 します

はじめに、インターネットへ接続していることを ご確認ください。

- 1. Word などの Office アプリを開き、新 しいドキュメントを作成します。
- 2. [ファイル]、[アカウント]の順に移動します。
  - ※ Outlook を開いている場合は [Office アカウント]に移動します。

※左図はWordの画面です。

3. [製品情報] で、[更新オプション]、[今す ぐ更新] の順に選びます。

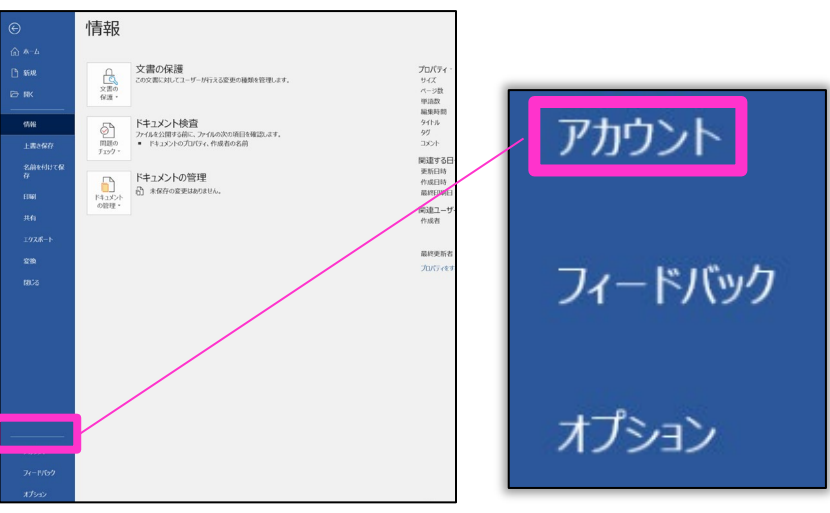

#### 製品情報 Office Office 更新プログラム 更新プログラムは自動的にダウンロードされインストールされます。 更新オプション バージョン:16.0.4229.1011 今すぐ更新(U) Office の更新プログラム を確認して適用します Nord、サポート、プロダクト ID、著作権に関する詳細情報。 更新を無効にする(D) 9U LO セキュリティ、パフォーマンス、信 頼性を更新しません ● 更新プログラムの表示(¥) Q この製品の更新履歴を表示します ① ↓ 更新プログラムの詳細(A)

# USBメモリの接続

操作手順

#### USBメモリはセットアップ講習会で貸与する ものです

USBメモリをSurface 左側面の USB ポートに接続します

画面右下のメッセージと音でUSBメモリが認 識されたことがわかります

デスクトップ画面下部にあるフォルダのアイ コンをクリックします

エクスプローラーのウィンドウが表示されます

ウィンドウ左列から末尾に(D:)と書かれたア イコンをクリックします

名前は異なる場合があり以下は一例です

[USBドライブ(D:)]

[リムーバブルディスク(D:)]

Dドライブの内容が表示されます

# USB機器の取り外し

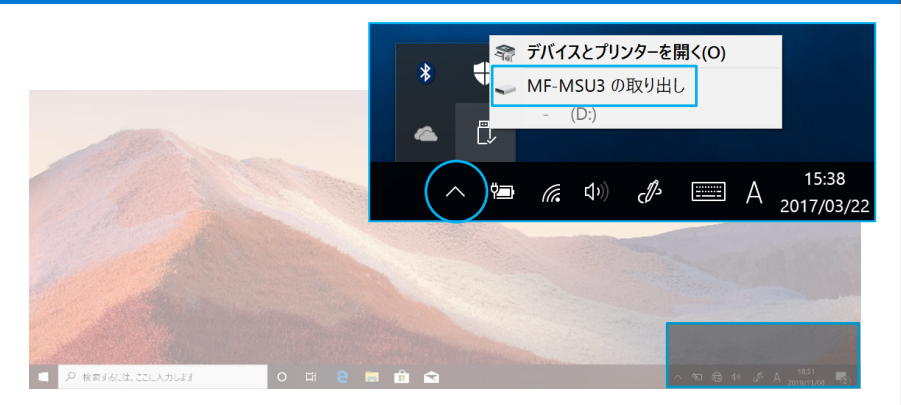

デスクトップ右下の[^]アイコンをクリックしま す

USBメモリのアイコンをクリックし、 [~の取り出し]をクリックします

メッセージと音で取り外し可能な状態になった ことがわかります USBメモリを取り外します

選択して、リムーバブル ドライブ に対して行う操作 を選んでください。 0 片 Ŷ ∨ フォルダー (6) 📌 クイック アクセス 声 デスクトップ \* ダウンロード デスクトップ 🚴 ダウンロード \* איגב+א 📊 \* \* 膧 ピクチャ \* 🏿 ビデオ ドキュメント ピクチャ 🐌 ミュージック 🕖 OneDrive > 🍃 PC ミュージック ビデオ Y 🛹 (D:) Office365ProPlu Trendmicro デバイスとドライブ (2) ドライブ ツール USB ドライブ (D:) 🥪 | 🕑 📜 = | ファイル ホーム 共有 表示 管理 → ✓ 个 🥪 > USB ドライブ (D:) ・ じ
 USB ドライ 二 名前 更新日時 種類 🗸 📌 クイック アクセス AcroRdrDC1900820081\_ja\_JRexe 2018/11/27 13:49 アプリケー 📕 デスクトップ StendMicro\_15.0\_HE\_64bit.exe 2018/11/27 12:16 アプリケ-💺 ダウンロード 📔 ドキュメント 🍃 ビクチャ 📕 ビデオ 🚺 ミュージック > 🧠 OneDrive

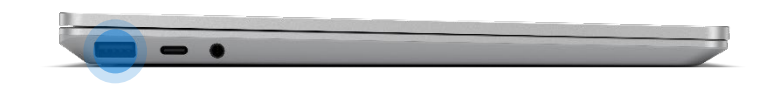

⊞ (D:)

パソコンの保存データのバックアップについて簡単に説明します。

#### バックアップの必要性

パソコンは人が作った機械です。必ずいつかは壊れます。 また、取り扱いや運が悪いと短期間で故障することもあります。 パソコンが故障してしまったときには、保存されていたファイルが壊れたり 修理に出した際にデータが「全て消去」される場合が多々あります。 また、うっかりミスで大事なデータを消してしまったり、悪意でデータを消して しまう「コンピュータウイルス」にかかることもあります。 そのような時の為に、大事なデータは定期的に「バックアップ」をして下さい。

#### バックアップの基本

基本は「パソコンが壊れて自分が苦労して作ったデータが消えてなくなることを 防ぐこと」です。 原則は「大事なデータは2か所に保存」(パソコンと外部スト レージの2か所に保存が基本)です。

理由は「二つの機械が同時に壊れることはまずない」からです。

#### バックアップ方法

「バックアップ」は難しいことではありません。上記の基本を参考に、大事な データをUSBにつないだ外部ストレージや下記の光学ディスク<u>にも</u>保存してくださ い。それだけで完了です。

#### バックアップの時期

毎月始め等、定期的に計画して行いましょう。 また、大事なレポート作成中は随時(毎日、毎時、休憩毎)に実施。

バックアップに必要な機器(別途購入が必要)

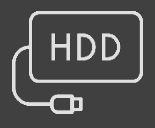

#### 外付けハードディスク(HDD)

最近では、「小型」で「大容量」のUSB接続のHDDも多く販売されて います。USBポートに差込むだけで、簡単に使えます。

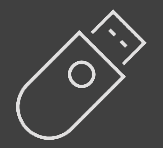

#### 2 USBメモリ

USBメモリも、USBポートに差込むだけで使えます。小型ですので持ち運びにも便利です。 HDDより小容量です。

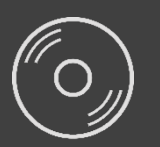

#### ③ CD-RやDVD-Rなどの光学ディスク

CD-RやDVD-Rなどのディスクに保存も出来ます。ディスクなどメディア自体は安価です。

#### アップデート

ソフトウェアの小規模な更新、改善、修正、機能追加などのことを呼びます。 大規模な更新の場合はアップグレードと呼びます。

#### アプリケーションソフト、アプリ

文書の作成、数値計算など、ある特定の目的のために設計されたソフトウェアのこ とを呼びます。

#### インストール

パソコンでアプリケーションソフト(Wordやメールソフト等)が使用できるように 設定する為の作業です。

#### シリアル番号

ハードウェアのメーカー側で所有者の管理や偽装を防止するなどの目的で 製品ごとに割り当てた番号。修理に出したり、ユーザー登録時に必要になります。

#### ソフトウェア

OSとアプリケーションソフト等のプログラムの総称をソフトウェアと呼びます。 例:OS (Windows、Mac等) アプリケーションソフト (Word、Edge、ウイルスバスター等)

#### ダウンロード

インターネット上からファイル(文章、音楽、画像等)をパソコン上に保存する 作業です。

#### スタート画面

パソコンのスタートボタンクリック後に表示される基本となる操作画面です。

#### バックアップ

パソコンの中のデータをUSBメモリや外付けHDD等にコピーを行う作業です。 パソコンの故障や操作ミスによってデータが消えてしまった時の為に行います。 バックアップ例:文書、写真、音楽、メール、インターネットのお気に入り等

#### ハードウェア

パソコンを構成している部品や周辺機器等の総称をハードウェアと呼びます。 例:HDD、メモリ、キーボード、マウス、ディスプレイ、プリンタ、iPod等

#### プロダクトキー

ソフトウェアのメーカー側でユーザ管理やソフトウェアの不正コピー防止のために 発行している番号。ソフトウェアのインストール時やユーザー登録時に使用する。

#### メモリ

データの保存場所であるHDDから、データを処理するCPUに渡すデータを 一時的に置いておくための部品です。 メモリの容量が大きいと一度にたくさんのアプリケーションソフト(Word、 ブラウザ等)を使用できたり、動作がスムーズになります。

#### ライセンス

ソフトウェアを購入した際にソフトウェアを使用する権利のこと。

#### リカバリ(初期化)

パソコンを購入時の状態に戻す作業です。 パソコンが起動しなくなった際などに行います。

#### ログイン/ログオフ

ログインはパソコンを利用したり、ホームページ内のサービスを利用する際 にIDとパスワードを入力して認証をする作業です。 ログオフはパソコンやサービスの利用を終了する際に行う作業です。

#### CPU (シーピーユー)

パソコン全体の処理・計算を行う、頭脳と言える部品です。 CPUが良いものであるほど、コンピュータは複雑で多くの処理を速く安定し て行えます。

#### HDD (ハードディスク)

パソコンの中でデータの読み書きを行う装置になります。 容量が多ければ多いほどたくさんのデータを書き込むことができます。

#### SSD (エスエスディ)

HDD同様データの読み書きを行う装置になります。 SSDはHDDの機構部分をなくし、電子部品で構成された装置でHDDに比べ高 速で消費電力が少ない特徴があります。

#### LAN

ケーブルや無線などを使って、同じ建物の中にあるコンピュータや通信機器、 プリンタなどを接続し、データをやり取りするネットワークです。

#### OS(オペレーティングシステム)

WindowsやMac等の主にパソコンのソフトウェアやハードウェアを管理する機能になります。

#### Wi-Fi (ワイファイ)

無線LANの規格のひとつ。 最近ではWi-Fi=無線LANといった意味で使われることが多いようです。

#### 32bitと64bit

まずbit(ビット)とはパソコンで扱う情報量の最小単位です。 bitの単位が大きい方がよりCPUで多くの情報量を処理することができます。 ※古いWindowsでは「32bit(ビット)」を使用していましたが、最近のパソコ ンは「64bit(ビット)」に切り替わりました、その為、以下の注意点がありま す。

#### 互換性の違い

一般に32 bit(ビット)用アプリケーションと64 bit(ビット)アプリケーションは 互換性がありません。
古いアプリケーションソフトには32 bit(ビット)のみ対応の場合があり、
Windows対応と記載
されていても最近の64 bit(ビット) Windowsでは動作しないアプリケーションソフトがあります。
古いアプリケーションソフトをインストールする場合は64 bit(ビット)に対応 しているか確認する

必要があります。

## セットアップが終わったら...

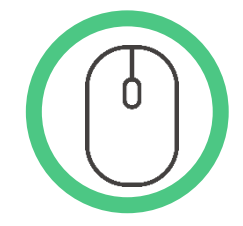

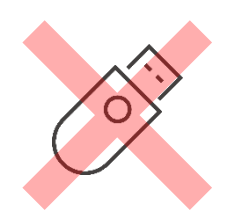

マウスはパソコンに電源が入っていても自由に抜き差しできますが、USBメモリのようなデータを保存しておく機器の場合は、 「USB機器を接続する」の手順を踏んで外さないと、故障の原因 となります。

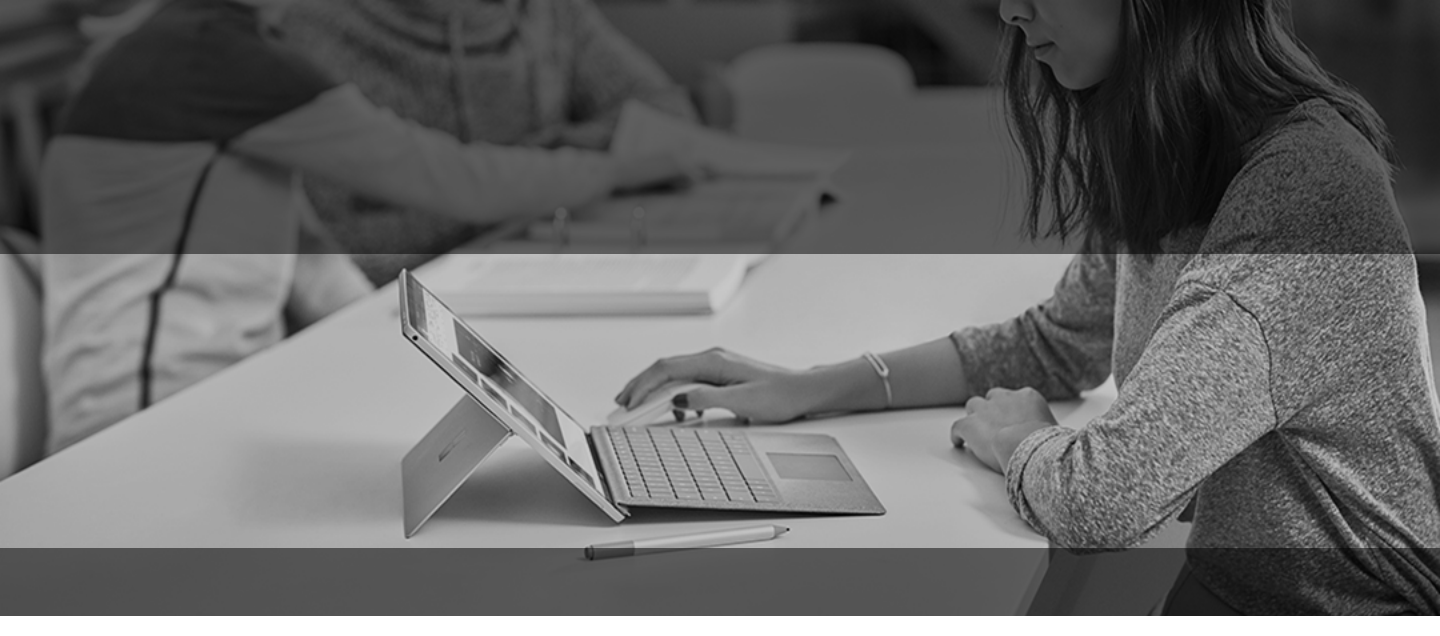

# Surfaceを活用するために

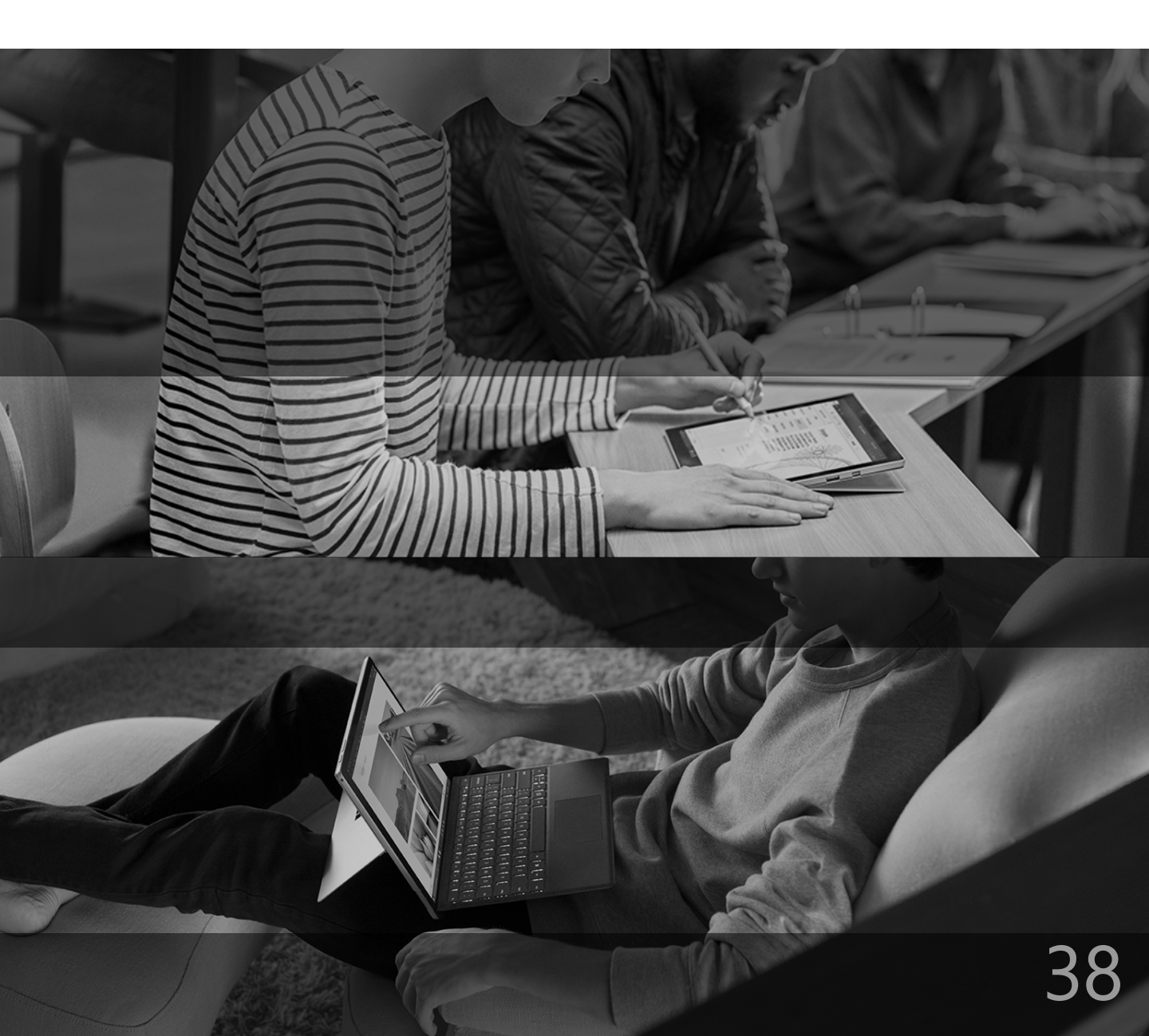

# ヒントアプリ

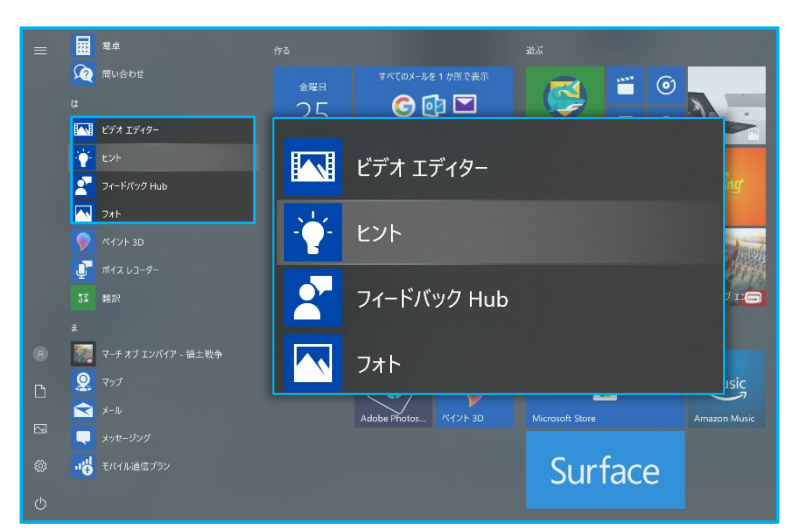

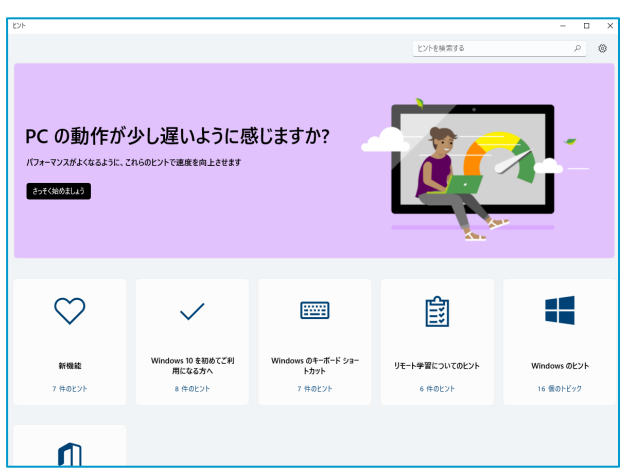

| - <b>す</b> / | べてのヒント              |                            |                           |              |                                                                                                    |
|--------------|---------------------|----------------------------|---------------------------|--------------|----------------------------------------------------------------------------------------------------|
|              | Ŀ                   |                            | 2                         | $\mathbf{O}$ |                                                                                                    |
|              |                     | 思想のデスクレップを決けす              | Wednesday It 7 - Mar 1987 |              | When Faceback <sup>10</sup> Adds:Ad-Blocker         Weinerd Ad-Blocker         Obserview Ad         Geology 75(5):<br>- 462(24):<br>- 462(24):<br>- 46 |
|              | 安全を確保する             | acimitor X7F77ETFILES<br>S | します                       | PCパフォーマンスの向上 |                                                                                                    |
|              | 7 件のヒント             | 6 件のヒント                    | 7 行のヒント                   | 8 件のヒント      |                                                                                                    |
|              |                     |                            |                           |              | Adduca Han - Ritio I knol Sopt Bolar Hids at renown blodwol/HG Ad S Salar Rolary Rodar Additional Rodar Hitman + + + + + + + + + + + + + + + + + + +                                                                                                    |
|              | 5                   | $\overline{\mathbf{A}}$    |                           | R            |                                                                                                    |
|              |                     | •                          |                           | U            | 拡張機能を使って広告をブロックする                                                                                                    |
|              | Microsoft Edge のヒント | ゲーム                        | Microsoft 365 の概要         | タッチ ジェスチャ    | p Microsoft Edge で、(設定など)…、(加張機能)、(Microsoft Edge の加張機能を<br>3.単する)の時に可用し、広告をプロックする結構機能をインストールします。                                                                                                    |
|              | 5 件のヒント             | 5 ዙወድንኑ                    | 5 ቸወピント                   | 7 特のヒント      | Monach foge 12K c1                                                                                                    |
|              |                     |                            |                           |              | = 2 III                                                                                                    |
|              | <u> </u>            | രി                         | B                         |              | (au 1922                                                                                                    |
|              | ~                   |                            | Di                        |              |                                                                                                    |
|              | 0-1 1 I             | 1. ***/-7.5.               | 1711 M 1                  |              | C -                                                                                                    |
|              | 277 4-6-F           | 480576                     | C BOLYN                   |              | 6                                                                                                    |
|              |                     |                            |                           |              |                                                                                                    |

# 操作手順

#### <u>ヒント</u>アプリはSurface 活用に役立つ簡潔 なヒントが収められています

操作や設定方法を確認したいときにご覧く ださい

[スタート] メニューを開きます

アプリー覧から [ヒント] をクリックします

使い方

1.カードを選択して一連のヒントを開きます

2.右上の [ヒントの検索] ボックスを選択し、 テーマのキーワードを1 つか2 つ入力するか、 詳しい情報を調べたい Windows 10 のア プリを入力します

ヒントに青いボタンがある場合はクリックすると該当するアプリが起動します

ヒントアプリの利用にはインターネット接続 が必要です

「Microsoft ヒント」というサイトでも同様 のヒントを閲覧できます

スマートフォンでも下のQRコードから閲覧可 能です

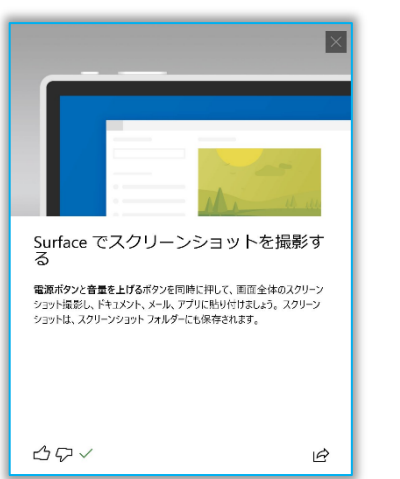

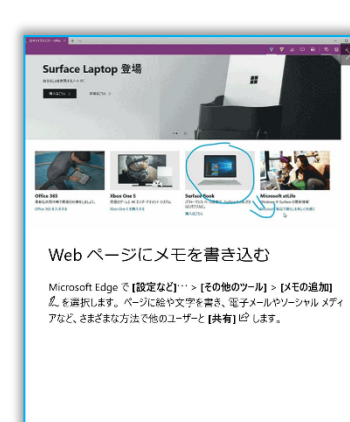

È

30~

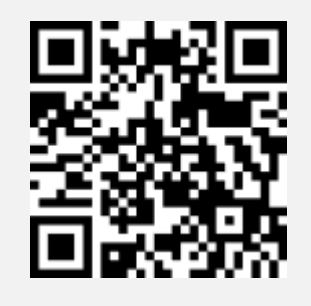

# Microsoft Store

Free YouTube

Download

★★★★★5 모

Free Instant

Downloade...

\*\*\*\*\*25

無料+

Watchr:

無料

YouTube...

★★★★★ 167 모□

Downloader

for YouTub...

\*\*\*\*\* 63

Awesome

\*\*\*\*

모으미

無料+

Tube - App...

Tube

Youtube

Video...

\*\*\*\*\* 202

HD video

₽₿П

無料

downloade...

\*\*\*\*\*\* 32

Downloader

for YouTub...

\*\*\*\*\* 45

YouTubeのダ

ウンローダ。...

\*\*\*\*\*\* 21

Music Player

for YouTub...

\*\*\*\*

₽0

無料

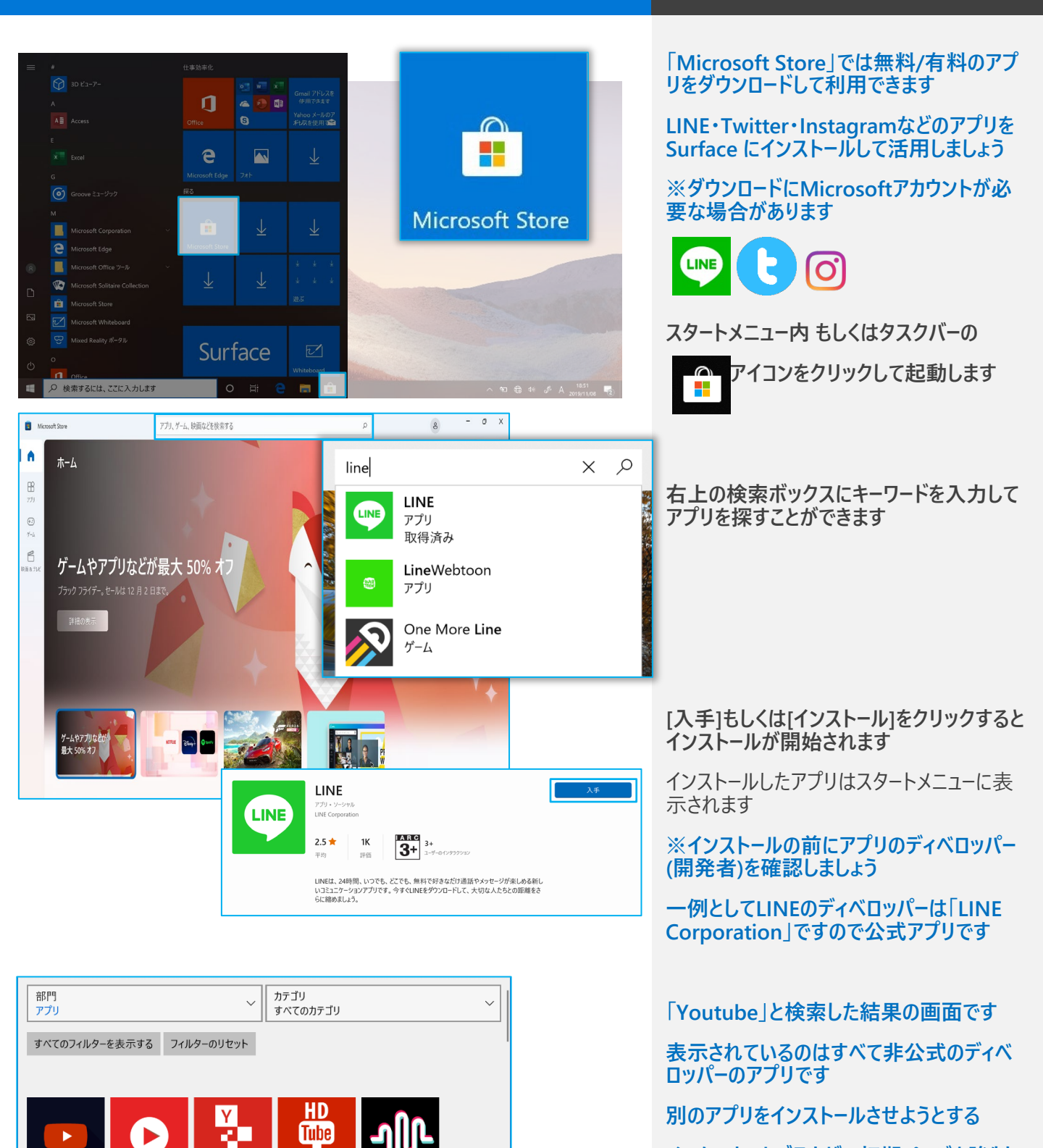

操作手順

40

インターネットブラウザの初期ページを強制

個人情報にアクセスしようとする

自己責任のもとで利用してください

などのリスクを伴います

的に書換える

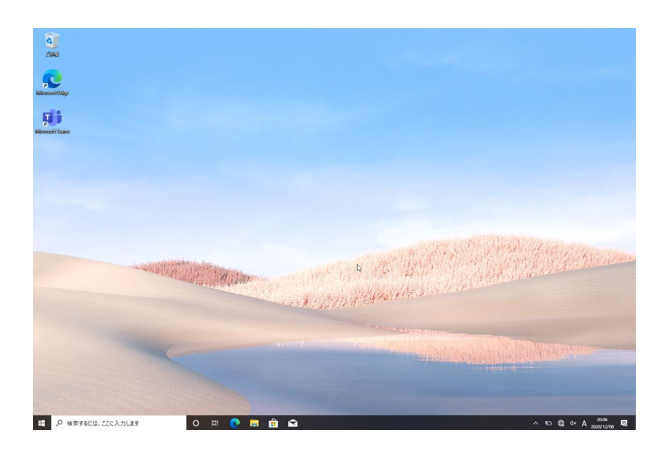

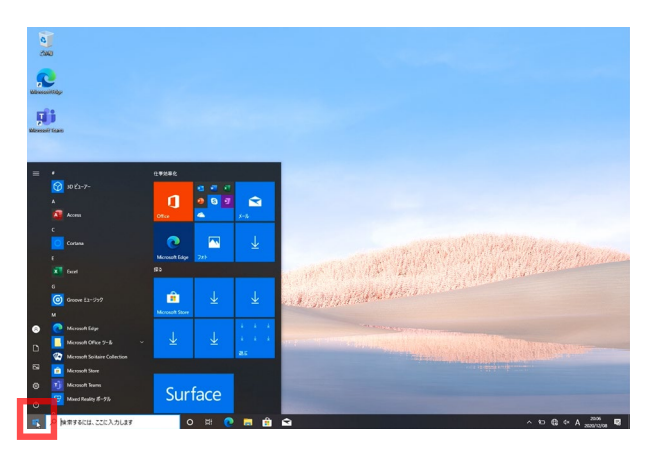

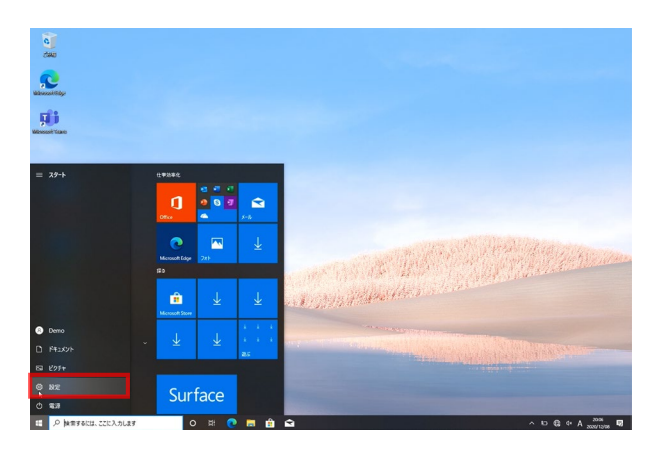

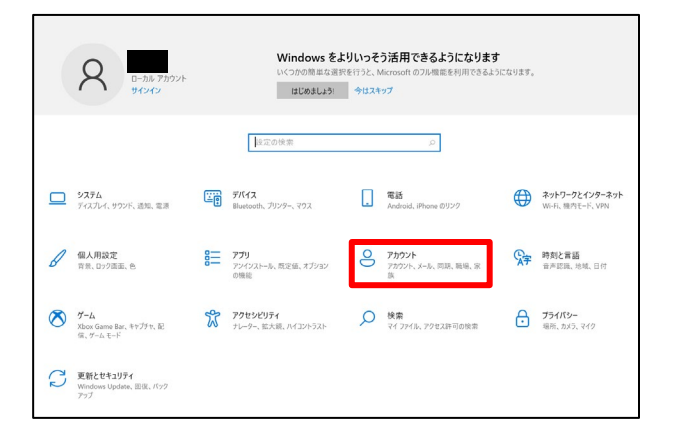

操作手順

Windows Hello を利用すると、指紋認証 でパスワード入力なしにサインインが可能で す

設定のためには

・パスワード

•PIN

の2種を設定しておく必要があります

デスクトップ左下の「スタート」メニューを押し ます

⑦アイコン[設定]を押します

「Windows の設定」が表示されます [アカウント]を押します

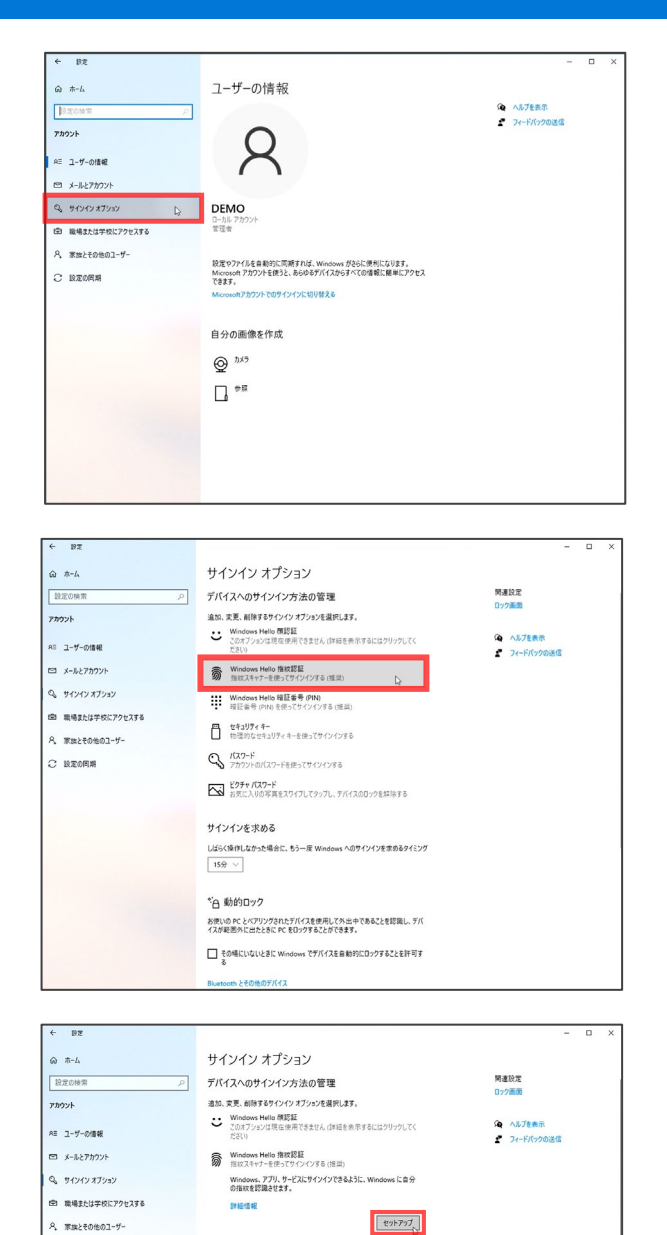

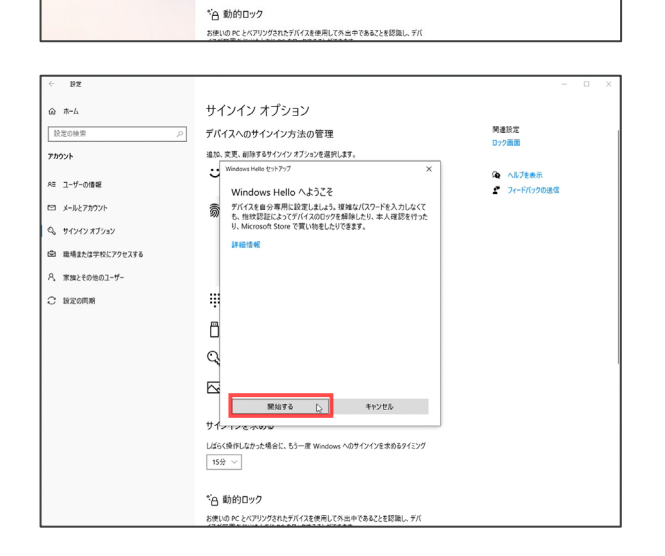

Windows Hello 暗証書号 (PIN) 暗証書号 (PIN) を使ってサインインする (建築)

しばらく操作しなかった場合に、もう一度 Windows へのサインインを求めるタイミンク

サインインを求める

15分 ~

C 10.2005#

操作手順

アカウントの画面が表示されます 左列の[サインイン オプション]を 押します

サインイン オプションの項目が表示されます

[Windows Hello 指紋認証]ボタンを

押します

※初期セットアップでパスワード設定していない場合はPIN追加の前に

[パスワード]の項目からパスワードを設定する 必要があります

[セットアップ]ボタンを押します

[開始する]ボタンを押します

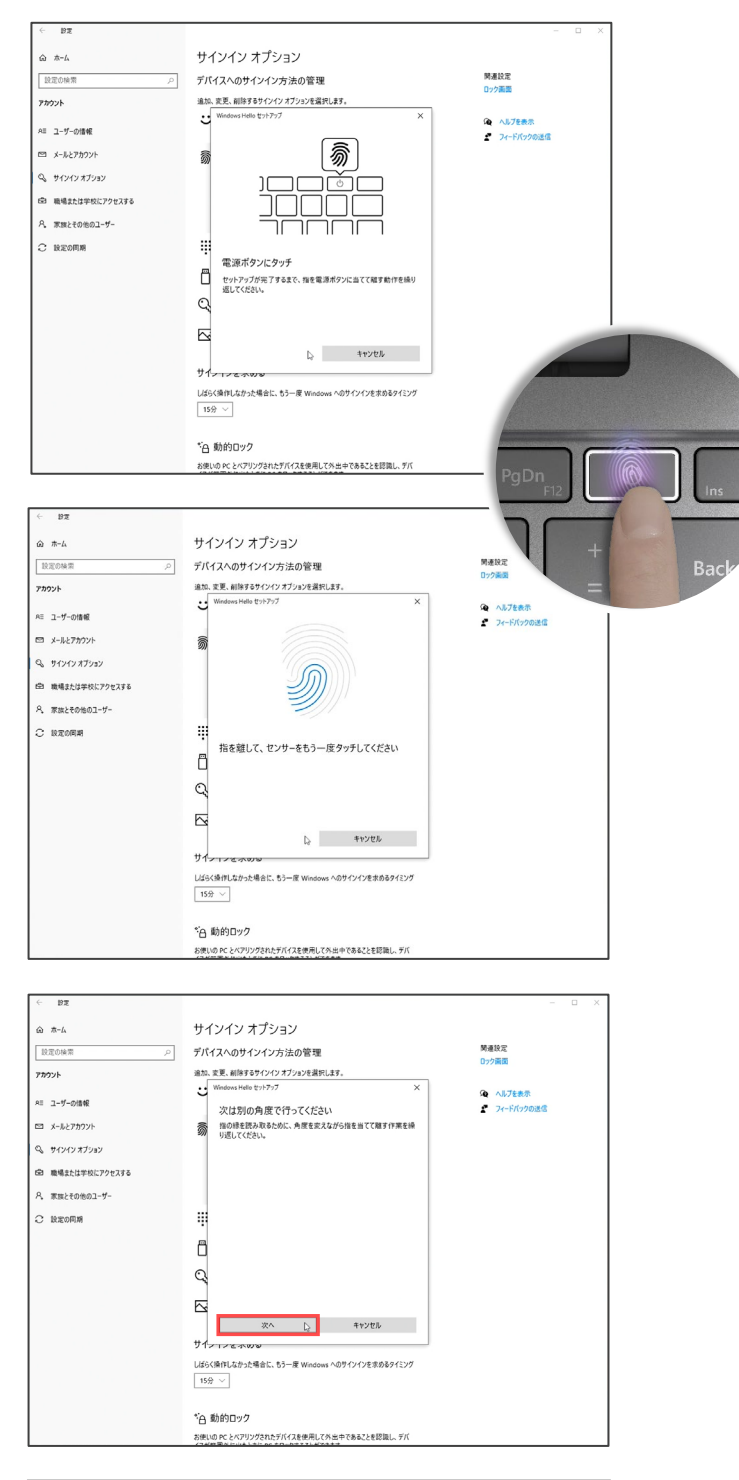

サインイン オプション 開連設定 デバイスへのサインイン方法の管理 アカウント 追加、変更、削除するサインイン オブションを選択します :: ヘルブを表示 ・ フィードバック
・ Ali ユーザーの情報 ロ メールとアカウント 10 サインインオブション (空) 職場または学校にアクセスする 尺、家族とその他のユーザー C 設定の同期 別の角度で行ってください Ô Q ↓ +v>tu #1-しばらく操作しなかった場合に、もう一度 Windows へのサインインを求めるタイミング 15分 ~ \* 白動的ロック お使いの PC とペアリングされたデバイスを使用して外出中であることを認識し、デバ

操作手順

#### 「電源ボタンにタッチ」と表示されます

指紋登録したい指を電源ボタンに当てて離 す動作を繰り返します

「次は別の角度で行ってください」と表示されたら[次へ]を押します

指の縁を読み取るために、角度を変えなが ら指を当てて離す作業を繰り返します

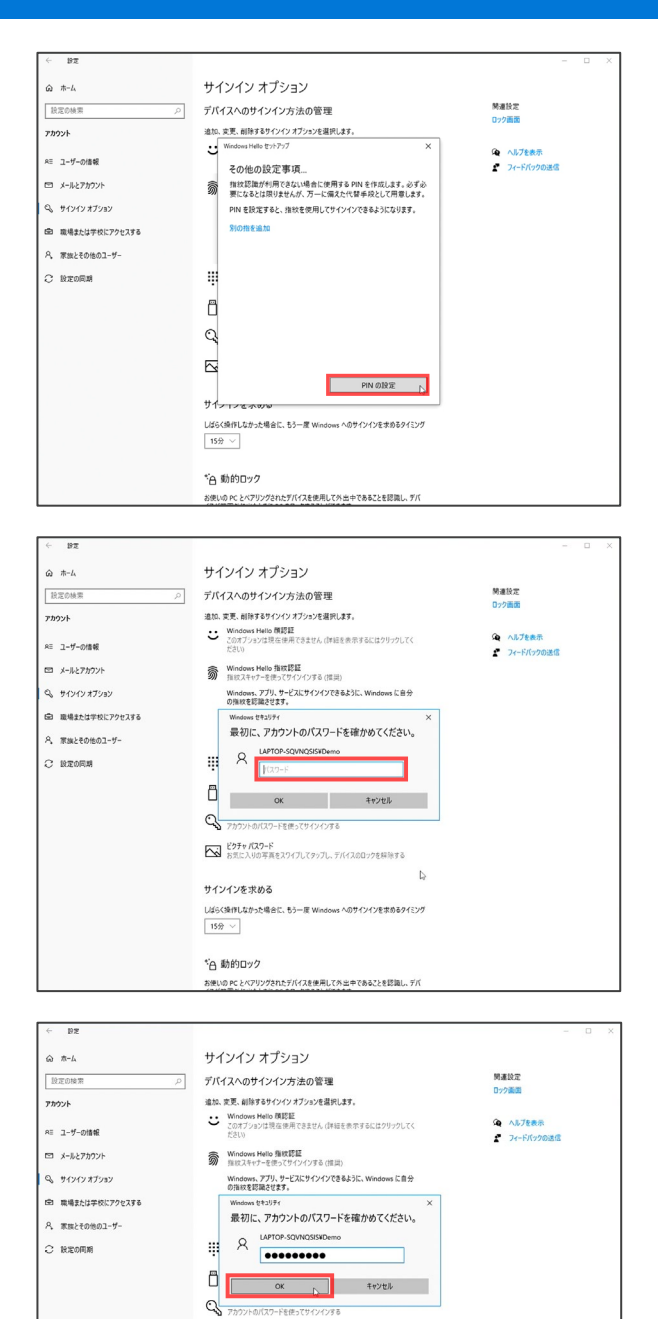

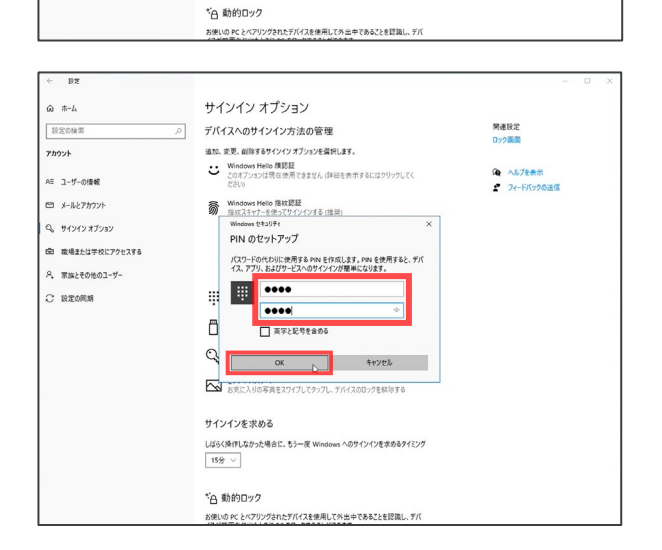

COF+ パスワード お気に入りの写真をスワイブしてタッブし、デバイスのロックを解除する

しばらく損作しなかった場合に、もう一度 Windows へのサインインを求めるタイミンク

サインインを求める

15分 ~

操作手順

「その他の設定事項」と表示されたら [PIN の設定]を押します

#### パソコンにログインするときのパスワードを入 力します

パスワードが入力出来たら [OK]を押します

「PINのセットアップ」が表示されたら 設定したいPINを入力します 4桁以上の数字を入力してください 入力ができたら[OK]を押します

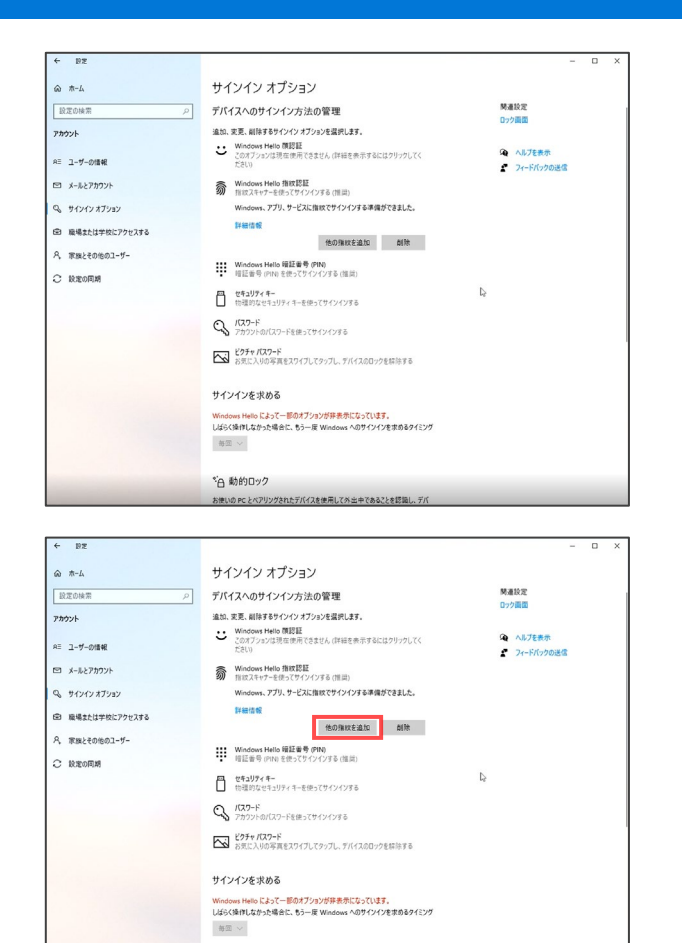

\*日 動的ロック お使いの PC とペアリングされたデバイスを使用して外出中であることを認識し、デバ

# 操作手順

画面が切り替わり

左画面になれば設定完了です。

別の指紋登録を行いたい場合は、 [他の指紋を追加]を押して登録してください

# OneDriveの設定

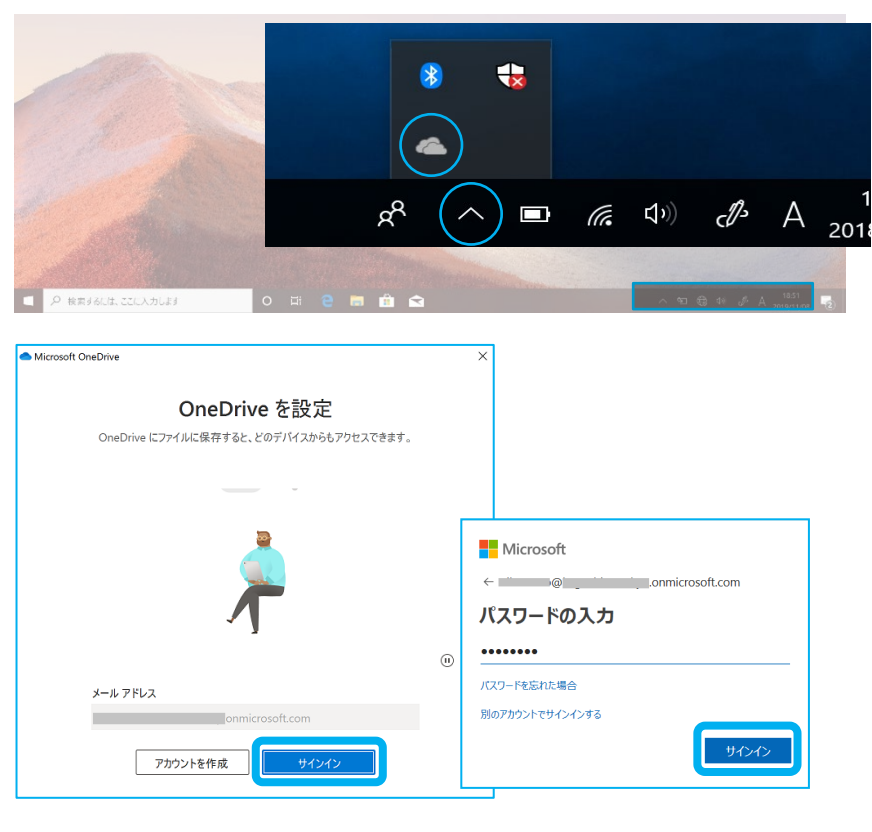

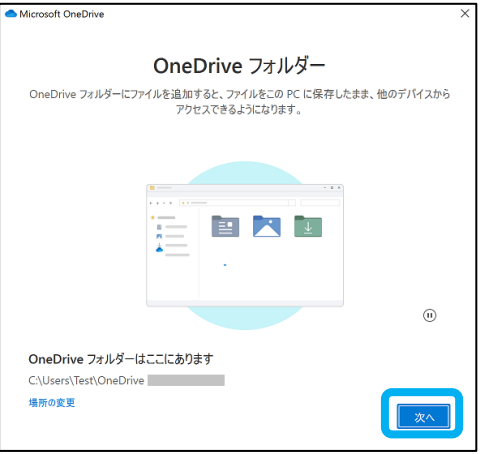

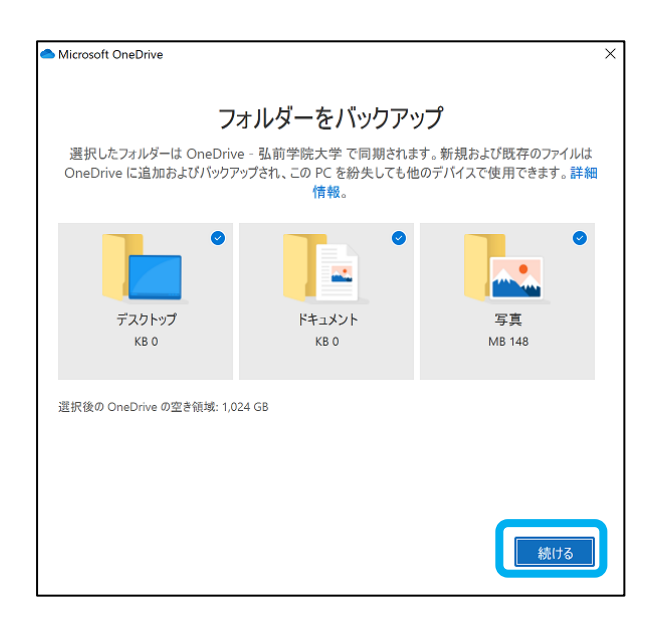

# 操作手順

※OneDrive はクラウドを使ったストレージ サービスです

Office ライセンスのIDもしくはMicrosoft アカウントを設定して利用します

デスクトップ右下の[^]をクリックしします

[●]雲のアイコンをクリックします

OneDrive の設定ウィンドウが表示されます

アカウントのメールアドレス・パスワードを入 力し [サインイン]をクリックします

OneDrive を紹介するウィンドウが表示されます

[OneDriveフォルダー]の表示がされたら 右下の【次へ】をクリック

[フォルダーをバックアップ]の表示がされたら

- ・デスクトップ
- ・ドキュメント
- ・写真

が選択されているので、右下の【続ける】を クリック

#### ※バックアップするフォルダーから外す場合 は右上のチェックを外す

# OneDriveの設定

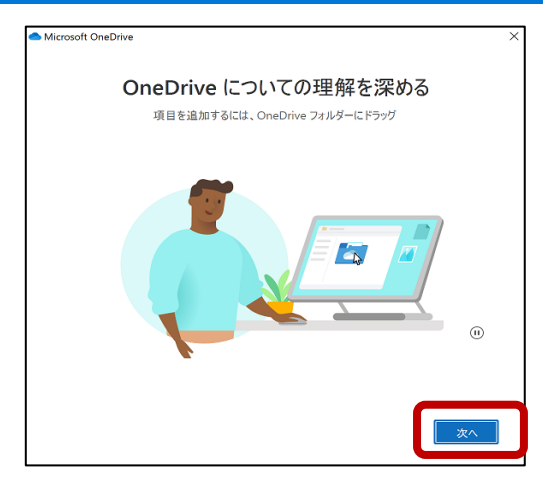

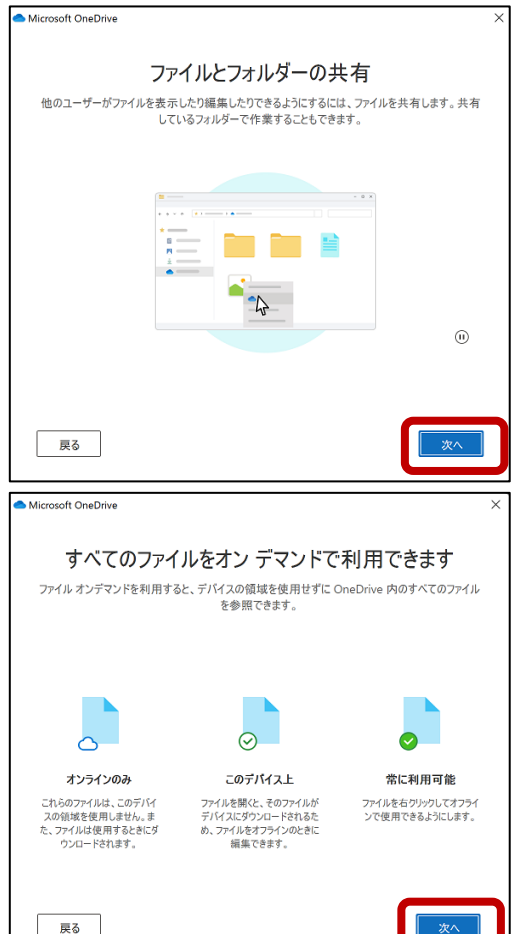

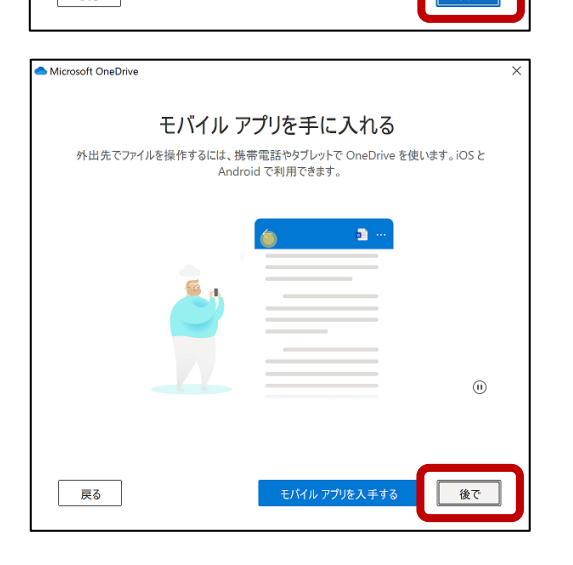

操作手順

OneDrive の機能紹介のウィンドウが表示 されます

右下の[次へ]をクリックし、紹介をすすめま す

OneDrive に保存したファイルは

- ・Surface 以外のPC
- ・iPhone・Android スマートフォン
- ・Chrome/Safari/FireFoxなどのブラウザ

などからダウンロード可能です

万が一のトラブルでSurface が起動不能に なった場合に備え、大事なデータは OneDriveフォルダに保存するようにしましょ う

[モバイルアプリを手に入れる] というのが 表示されたら、右下の【後で】をクリックする。

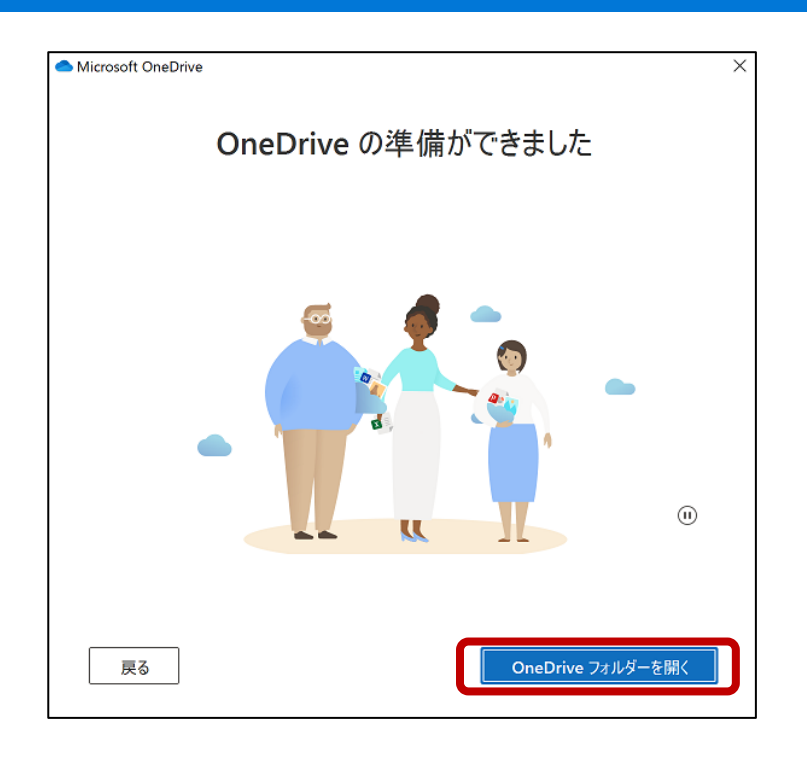

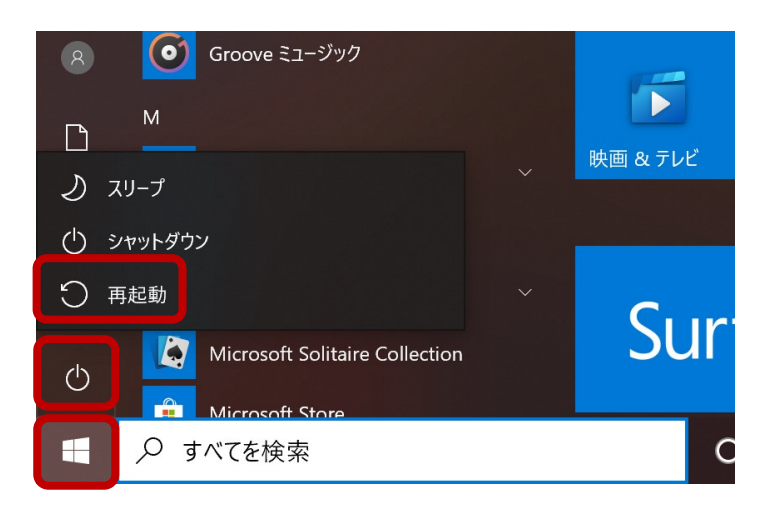

操作手順

[OneDriveの準備ができました] と表示 されたら、右下の【OneDriveフォルダーを開 く】をクリックする。

OneDrive フォルダーを確認後、スタートメ ニューより端末を再起動する。

# 電源OFF

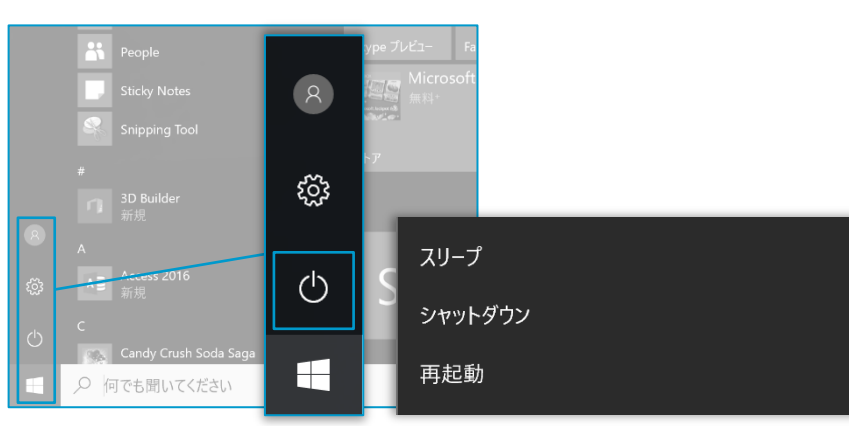

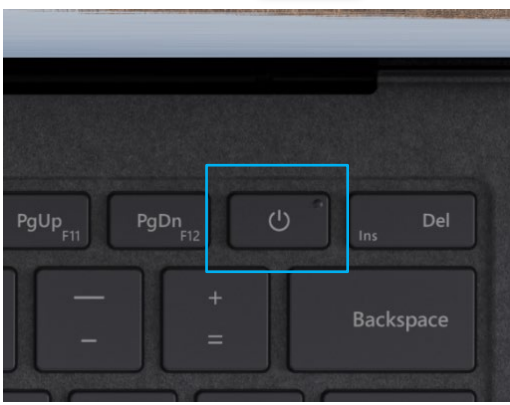

操作手順

通常のシャットダウン方法

#### 方法1

[スタート] メニューを開き

[電源] > [シャットダウン]を選択します

#### 方法2

電源ボタンを長押し(約4秒)

[スライドして PC をシャットダウンします] 画 面が表示されたら下にスライドします

# 動作が不安定、フリーズした場合はシャットダウンできない場合があります

やむを得ない場合は以下の方法でシャット ダウンしてください

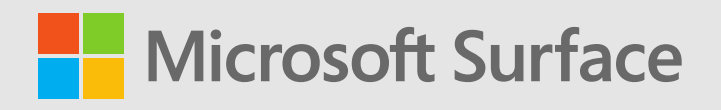